## Zwei-Faktor-Authentifizierung: Schritt für Schritt Anleitung für Apple-Geräte

## Inhalt

| 1. Welchen Browser verwende ich                                   | 2  |
|-------------------------------------------------------------------|----|
| 2. Anleitung für MacBook/iMac                                     | 3  |
| 2.1. MacBook/iMac vorbereiten                                     | 3  |
| 2.2 MacBook/iMac registrieren                                     | 8  |
| 2.2.1 mit Chrome registrieren                                     | 8  |
| 2.2.2 mit Safari registrieren                                     | 16 |
| 2.2.3 Weitere Geräte registrieren                                 | 23 |
| 2.3 Wie authentifiziere ich mich mit 2Fa auf meinem MacBook/iMac? | 24 |
| 2.3.1 mit Chrome authentifizieren                                 | 24 |
| 2.3.2 mit Safari authentifizieren                                 | 28 |
| 3. Anleitung für iPhone/iPad                                      | 31 |
| 3.1. iPhone/iPad vorbereiten                                      | 31 |
| 3.2 iPhone/iPad registrieren                                      | 36 |
| 3.3 iPhone/iPad authentifizieren                                  | 44 |

#### BEI FRAGEN UND HILFE ZU 2FA WENDEN SIE SICH BITTE AN DIE SERVICELINE DES RECHENZENTRUMS (RRZ)

Tel.: +49 40 42838-7790 E-Mail: <u>rrz-serviceline@uni-hamburg.de</u> Erreichbarkeit: Mo. – Fr. von 09:00 bis 16:00 Uhr www.rrz.uni-hamburg.de/beratung-und-kontakt/serviceline

## 1. Welchen Browser verwende ich

Wie Sie Ihr Apple-Gerät für die 2-Faktor-Authentifizierung vorbereiten müssen, hängt im Wesentlichen von Ihrem standardmäßig genutzten Browser ab.

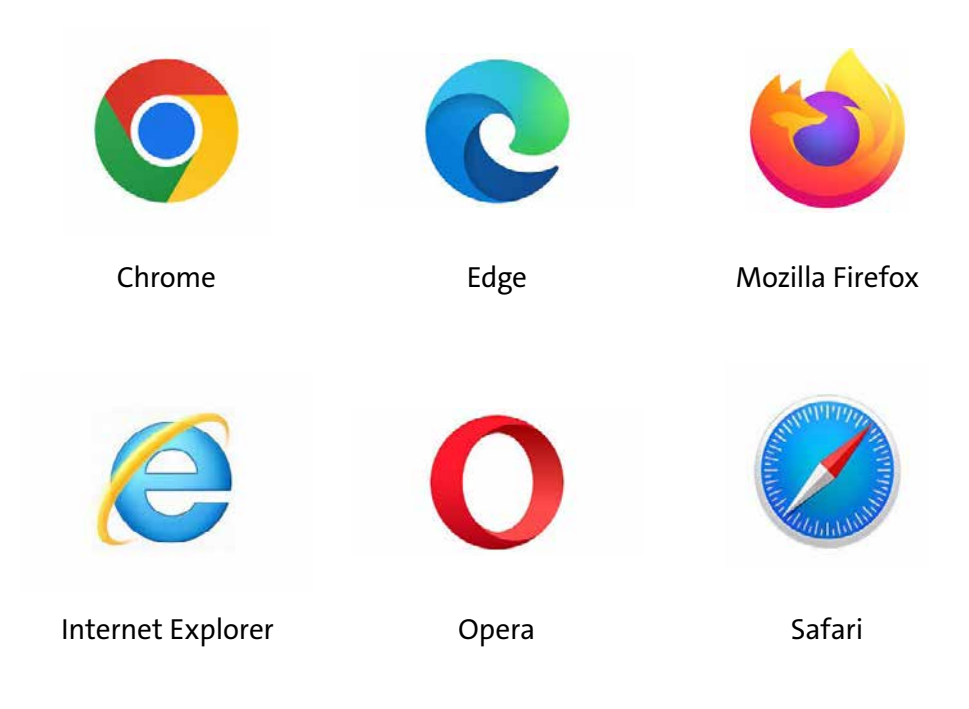

Bitte beachten Sie, dass die UHH 2-Faktor-Authentifizierung mit Apple-Geräten derzeit noch nicht von folgenden Browsern unterstützt wird:

- Opera (alle Versionen)
- Internet Explorer

Sollten Sie einen dieser Browser im Alltag nutzen, so wählen Sie bitte ein anderes Vorgehen (siehe Kapitel 2.2.3), um sich künftig bei UHH-IT-Diensten mittels 2FA zu authentifizieren.

## 2. Anleitung für MacBook/iMac

## 2.1. MacBook/iMac vorbereiten

Wenn Sie *Chrome* verwenden, müssen Sie Ihr Gerät nicht gesondert vorbereiten, sondern können direkt mit dem nächsten Schritt in Kapitel 2.2.1 weitermachen.

Verwenden Sie den Safari Browser befolgen Sie bitte die folgenden Schritte.

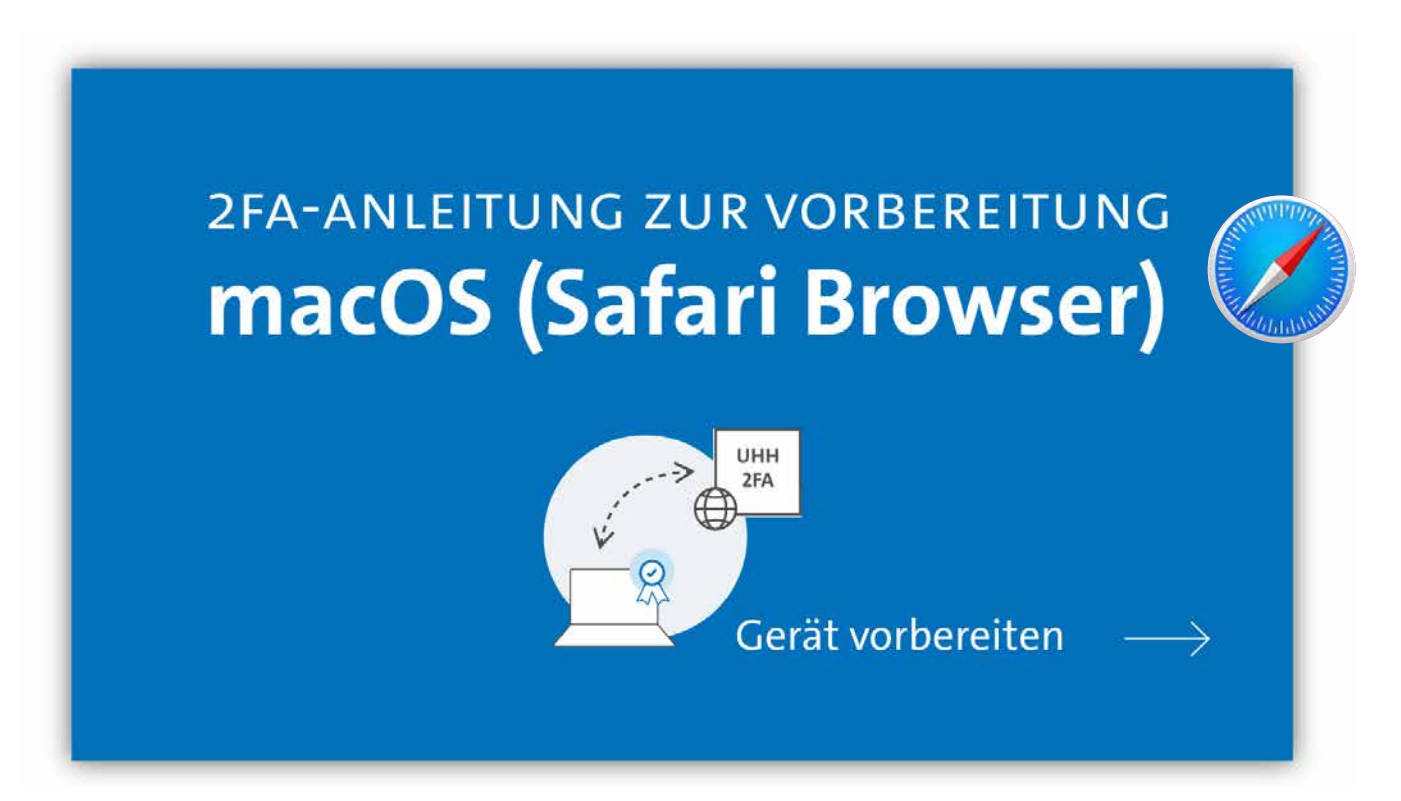

#### AUSGANGSLAGE:

Sie haben Ihr Gerät noch nicht für die 2-Faktor-Authentifizierung (2FA) vorbereitet.

Sie nutzen einen Mac oder ein MacBook mit Betriebssystem macOS 10.15 ("Catalina") oder höher.

Sie verwenden den Safari Browser in Version 14 oder höher.

Sie kennen die Apple-ID, die mit dem Gerät, das Sie registrieren möchten, verknüpft ist.

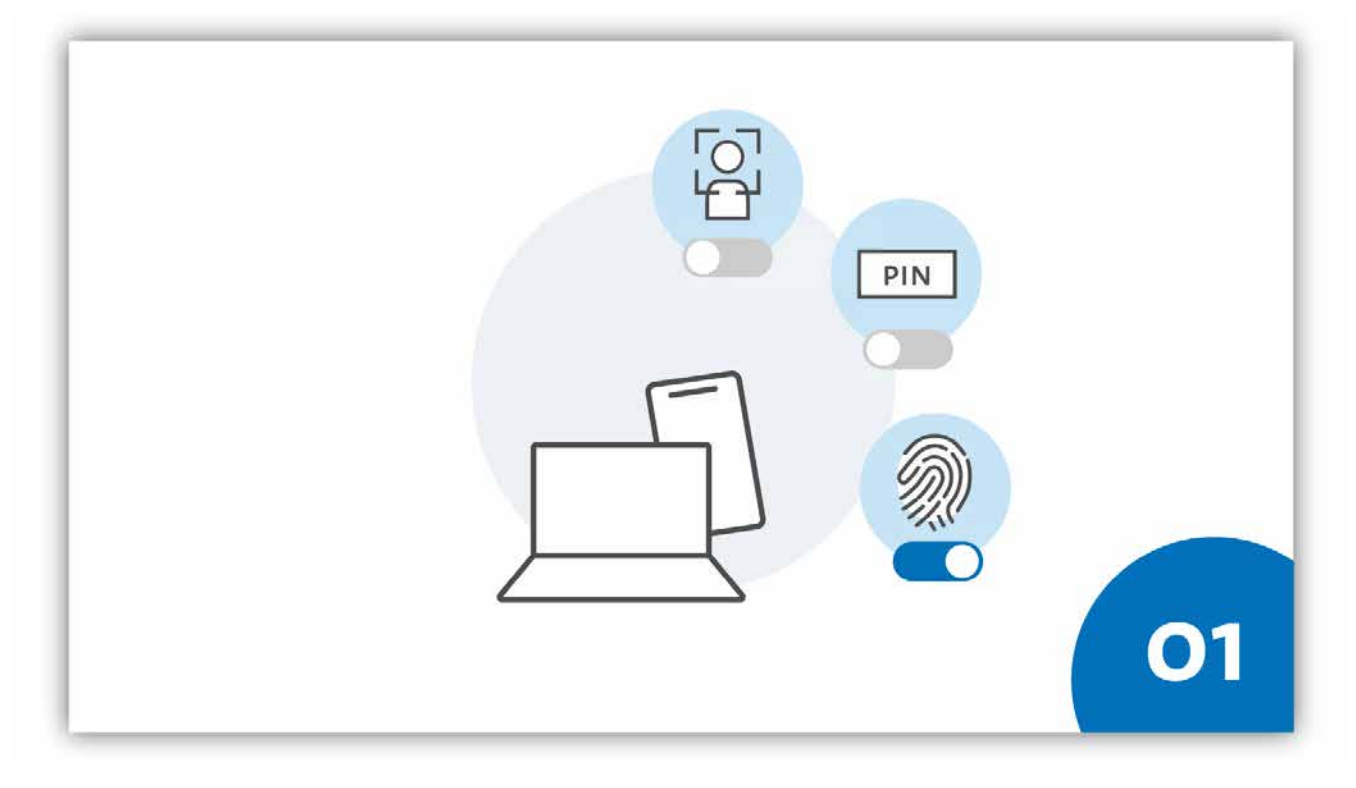

#### **SCHRITT 1:**

Die 2 FA auf einem Apple-Gerät mit macOS und Safari als Browser setzt die Nutzung des iCloud-Schlüsselbundes voraus.

Der iCloud-Schlüsselbund speichert Passwörter sowie weitere Sicherheitsinformationen und synchronisiert diese Daten mit allen Geräten, die über dieselbe Apple-ID verknüpft sind. Die Einrichtung des Schlüsselbundes finden Sie auf den nachfolgenden Seiten.

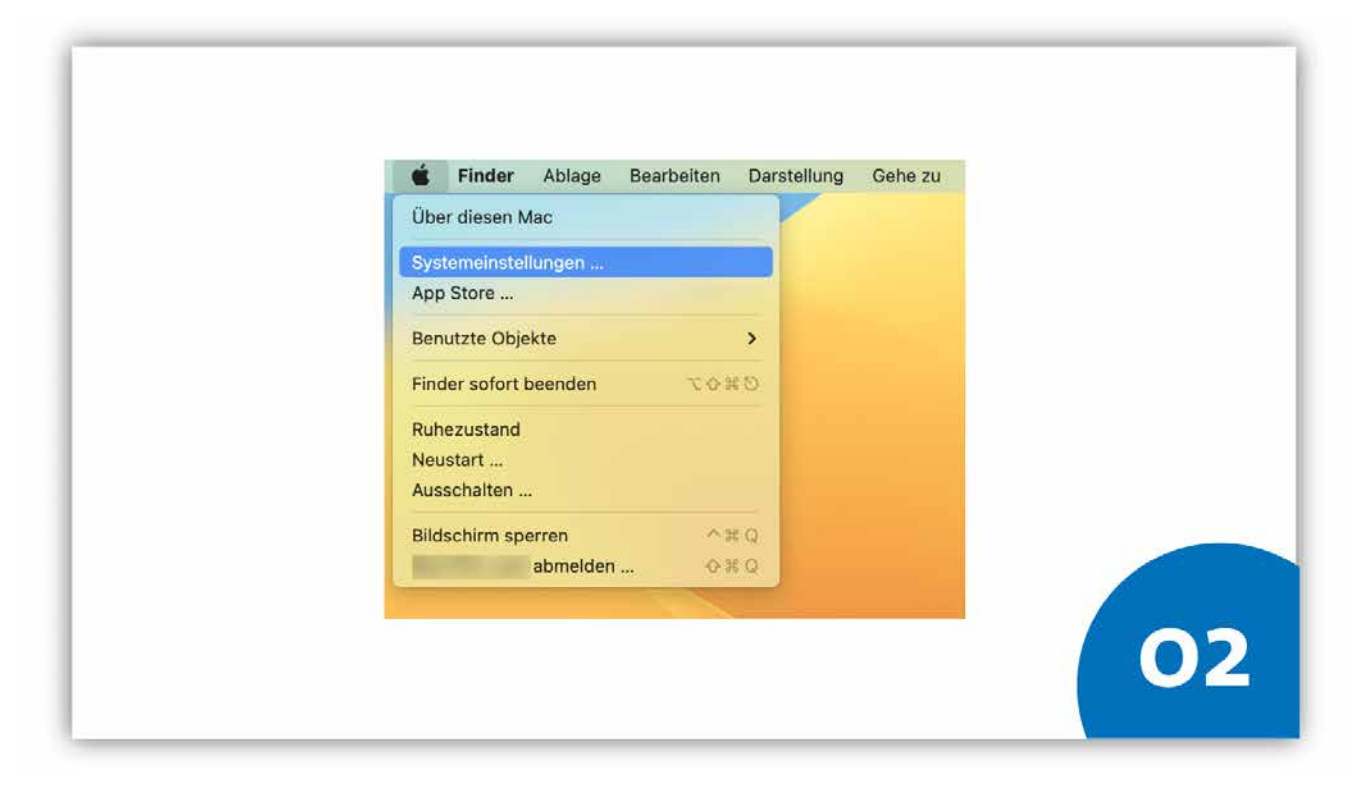

#### **SCHRITT 2:**

Um zu den Einstellungen des iCloud-Schlüsselbunds zu gelangen öffnen Sie zunächst die Systemeinstellungen.

Klicken Sie dazu in der oberen Navigationsleiste auf das Apfel-Symbol und wählen dann den zweiten Eintrag "Systemeinstellungen".

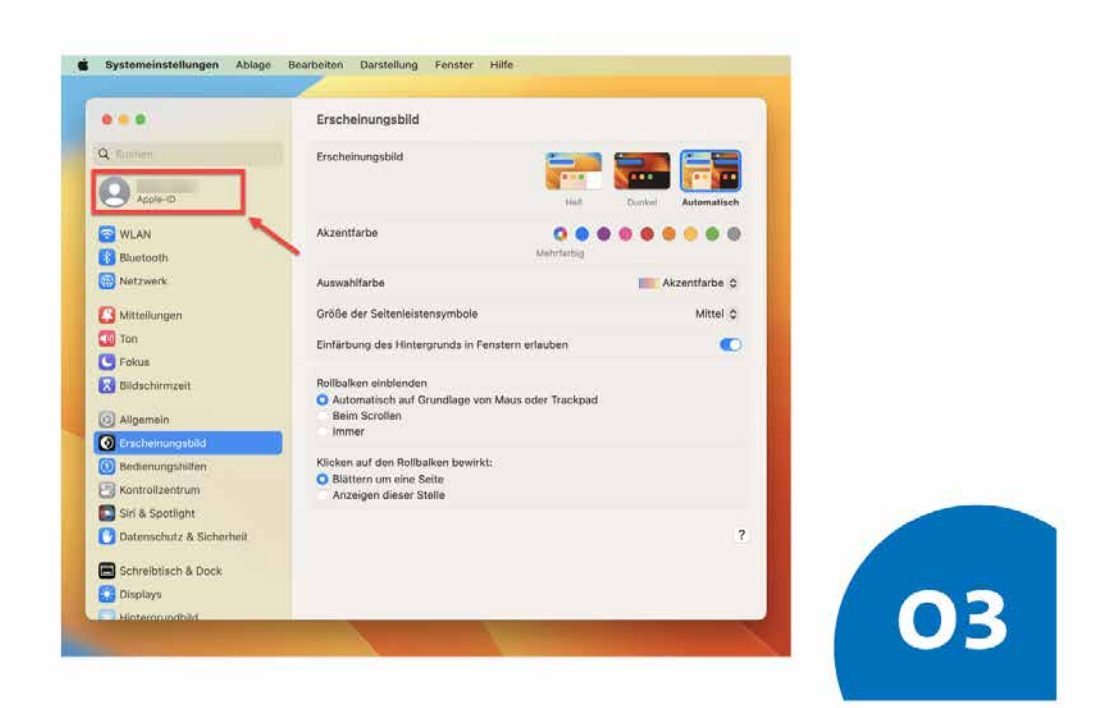

#### **SCHRITT 3:**

Um zu den Einstellungen für die iCloud zu gelangen, rufen Sie zunächst Ihre Profileinstellungen auf. Hierfür klicken Sie in den Systemeinstellungen oben links auf ihr Profilbild (im Screenshot als grauweißes Icon dargestellt).

Rechts daneben steht in der Regel ihr Name, den Sie beim Einrichten des Geräts hinterlegt haben.

| 🗰 Systeme           | instellungen Ablage Bearbeiten Darstell | ung Fenster Hilfe |                 |  |
|---------------------|-----------------------------------------|-------------------|-----------------|--|
|                     | and the second                          |                   |                 |  |
| Q. Sucree           |                                         |                   |                 |  |
|                     |                                         |                   |                 |  |
|                     |                                         |                   | 1.1.1.1.1       |  |
| Blueto              | oth                                     | @uni-hamhuro de   |                 |  |
| S Netzwa            | erk                                     | Contraction Store |                 |  |
| C3 Mitteilu         | ungen 🕗 Name, Telel                     | fon, E-Mail       | 5               |  |
| Ton 🛄               | Passwort &                              | Sicherheit        | 8.0             |  |
| Bildsch             | hirmzeit 🛛 🖸 Zahlung & V                | /ersand           | 8               |  |
| ( Allman            |                                         |                   |                 |  |
| @ Ersche            | inungsbild                              |                   | · · · · ·       |  |
| 🙆 Bedier            | sungshilfen & K                         | äute              | 8.              |  |
| C Kontro            | azentrum 🚊 Familienfrei                 | gabe              | Konfigurieren > |  |
| Siri & S            | Spotlight                               |                   | 5-1-1-1         |  |
|                     | Geräte                                  |                   | _               |  |
| Schreit     Display | btisch & Dock                           |                   | 8               |  |
| Con sensitivity     | · · · · · · · · · · · · · · · · · · ·   |                   |                 |  |

#### **SCHRITT 4:**

Klicken Sie in den Profileinstellungen auf "iCloud".

| -                                        |                                                                                                    |                                                         |   |
|------------------------------------------|----------------------------------------------------------------------------------------------------|---------------------------------------------------------|---|
|                                          | < iCloud                                                                                                    |                                                         |   |
| Q Suched                                 | iCloud Du hast imperant 5 GB ICloud                                                                                                    | 5-Speichelplatz Verwalten                               |   |
|                                          | 4,6 68                                                                                                    |                                                         |   |
| S WLAN                                   | Mac-Speicher optimieren<br>Wenn genügend freier Speicherplatz worhanden ist, wird der o<br>Drive auf diesem Mac gespeichert. Mitere Dokumente wärden<br>wenn Speicherplatz benötigt wird. | pasamte inheit von iCloud<br>nei In iCloud gespelchert, |   |
| Netzwerk                                 | Change Dations                                                                                                    | Caller Cont                                             |   |
| Mitteilungen                             | iCloud-Mail                                                                                                    | Aus 3                                                   |   |
| C Fokus                                  | C Privat-Relay                                                                                                    | Aktualisieren                                           |   |
| Bidschirmzeit                            | E-Mail-Adresse verbergen                                                                                                    | 8                                                       |   |
| Allgemein     Erscheinungsbild           | Meinen Mac suchen                                                                                                    | Aus >                                                   |   |
| 60 Bedienungshilfen<br>C Kontrolizentrum | 🔹 Fotos                                                                                                    |                                                         | - |
| Siri & Spotlight                         | Passwort & Schlüsselbund                                                                                                    |                                                         |   |
| Datenschutz & Sicherheit                 | Kontakte                                                                                                    | 0                                                       | 1 |
| Schreibtisch & Dock                      |                                                                                                    |                                                         |   |

#### **SCHRITT 5:**

Über den Schalter bei "Passwort und Einstellungen" können Sie den iCloud-Schlüsselbund aktivieren. Ist der Schalter blau hinterlegt, haben Sie den iCloud-Schlüsselbund erfolgreich aktiviert.

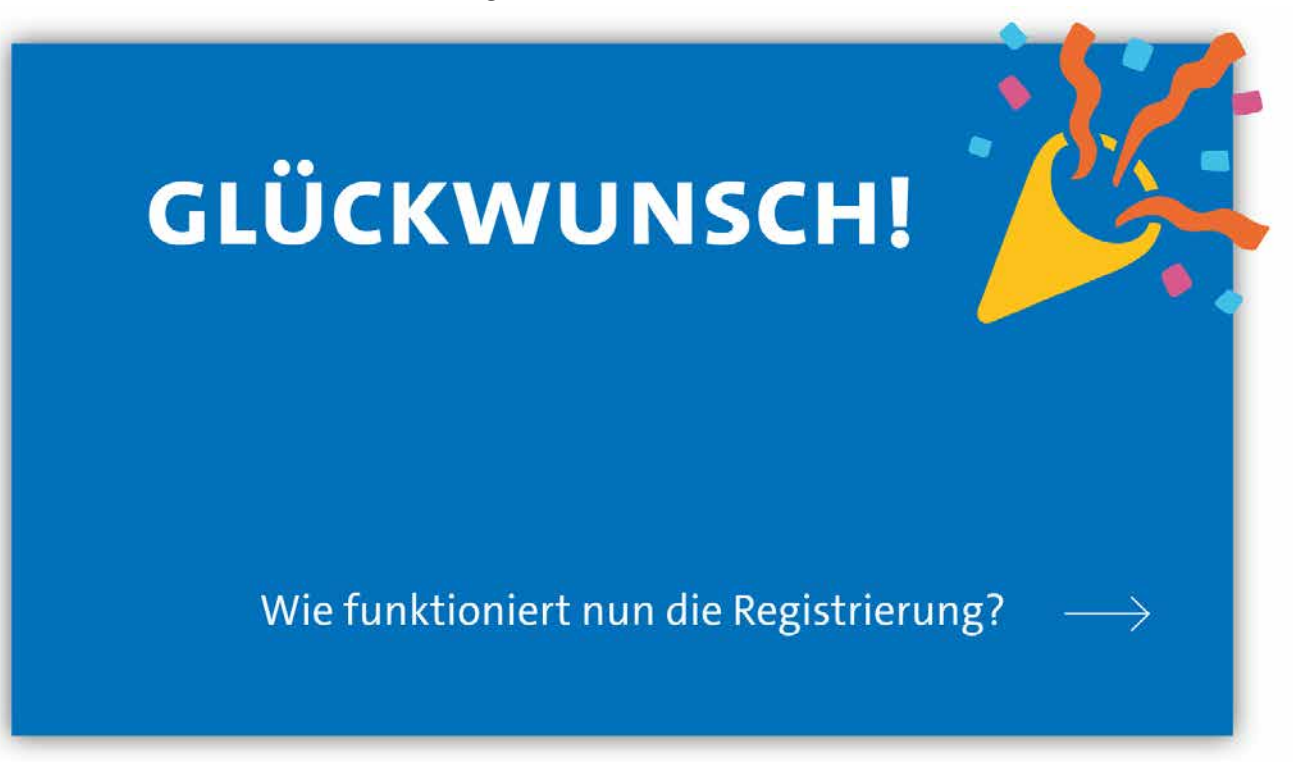

#### GLÜCKWUNSCH!

Nun haben Sie alle mit ihrer Apple-ID verknüpften Geräte für die 2-Faktor-Authentifizierung vorbereitet. Sie können Ihr Gerät nun als zweiten Faktor bei der 2FA-App der Uni Hamburg registrieren.

## 2.2 MacBook/iMac registrieren

## 2.2.1 mit Chrome registrieren

Wenn Sie Safari verwenden, dann finden Sie die Anleitung fürs Registrieren Ihres Gerätes auf Seite 16. Achten Sie zudem auf die Icons an den Startfolien.

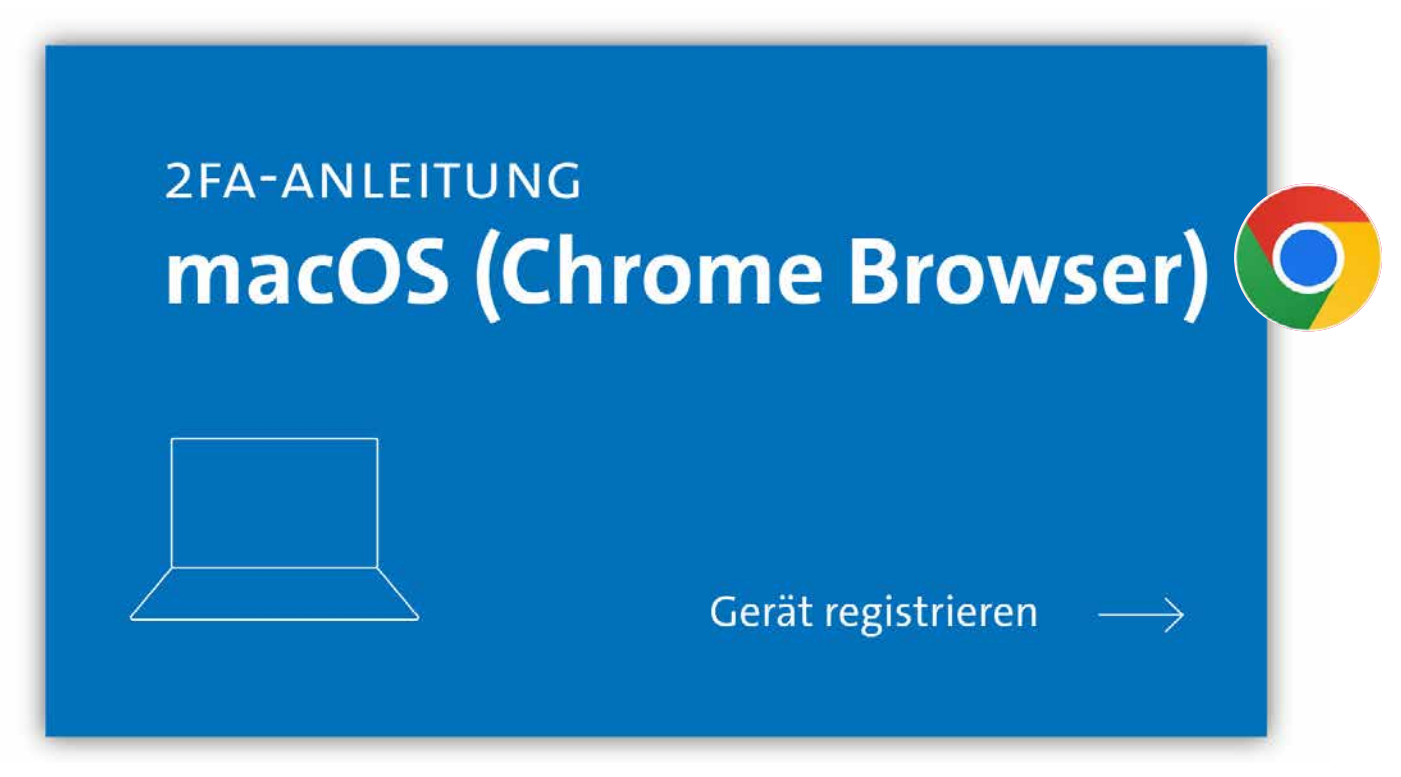

#### AUSGANGSLAGE:

Ihre persönliche 2FA-Code-Liste liegt vor<sup>1</sup>.

Sie nutzen ein Gerät mit Touch-ID Sensor (Entsperren mit Fingerabdruck). Falls Ihr Gerät das nicht ermöglicht, kann Chrome nicht als zweiter Faktor registriert werden. Sie müssen dann auf Safari ausweichen.

Sie nutzen einen Mac oder ein MacBook mit dem Betriebssystem macOS 11 ("Big Sur") oder höher.

Sie verwenden Google Chrome Version 86 oder höher als Ihren standardmäßigen Browser.

• Wenn Sie keine 2FA-Code-Liste erhalten haben, suchen Sie bitte einen <u>RRZ-Ser-viceDesk</u> auf (gültigen Lichtbildausweis mitbringen).

<sup>&</sup>lt;sup>1</sup> Code-Liste nicht mehr vorhanden – Was kann ich tun?

Für den Fall, dass Sie Ihre 2FA-Code-Liste verloren haben und Sie sich selbst keine neue Liste ausstellen können, da Sie noch kein Endgerät für die Zwei-Faktor-Authentifizierung registriert haben, suchen Sie bitte ebenfalls einen <u>RRZ-</u> <u>ServiceDesk</u> auf (gültigen Lichtbildausweis mitbringen).

<sup>•</sup> Sollten Sie nicht in der Lage sein, einen <u>RRZ-ServiceDesk</u> aufzusuchen, wenden Sie sich bitte an die <u>RRZ-ServiceLine</u>.

| - |                                                                                  | th. |
|---|----------------------------------------------------------------------------------|-----|
|   | UHUUUUUUUUUUUUUUUUUUUUUUUUUUUUUUUUUUUU                                           |     |
|   | SIE MELDEN SICH BEI DER 2FA-GERÄTEREGISTRIERUNG AN                               |     |
|   | Bitte melden Sie sich bei der 2FA-Registrierung an, um sich zu autnentifizieren. |     |
|   | Ihre Benutzerkennung, 1.B. BAD1234                                               |     |
|   |                                                                                  |     |
|   | rassion                                                                          |     |
|   | ANMELDEN                                                                         |     |
|   |                                                                                  |     |
|   |                                                                                  |     |
|   |                                                                                  |     |
|   |                                                                                  |     |
|   |                                                                                  | 01  |
|   |                                                                                  |     |
|   |                                                                                  |     |

#### **SCHRITT 1:**

Sie rufen die URL <u>https://2fa.uni-hamburg.de</u> auf und landen auf einer Login-Seite, auf der Sie sich mit der Benutzerkennung (z.B. bac1234)und Ihrem persönlichen Passwort einloggen.

| Mit ZFA-Code-Liste authentifizieren                                                                         |    |
|----------------------------------------------------------------------------------------------------|----|
| Butte geben hie die zwei tolgenden Codes von Imer aktuellen 2/A-Code-<br>Liste (generiett am ) ein:<br>Code |    |
| ABBRECHEN PRÜFEN                                                                                            |    |
|                                                                                                    | 02 |

#### **SCHRITT 2:**

Direkt beim Login werden Sie gebeten, zwei Codes aus Ihrer persönlichen 2FA-Code-Liste einzugeben.

Bitte geben Sie die gewünschten Codes in das entsprechende Fenster und klicken Sie dann auf "Prüfen".

|                                                                                                    | EN ABARELEEN |
|----------------------------------------------------------------------------------------------------|--------------|
| Universität Hamburg<br>Dem Konschund   Dem Lander   Dem Budung                                                                                     |              |
| GERÄTEREGISTRIERUNG                                                                                                    |              |
| Geräteübersicht Noch kelne registrierten Geräte Attuell Konnen Sie sich nur mit Hilfe ihrer persönlichen 27A-Code-Uste authentifizieren. Fügen Sie |              |
| weitere Geräte hinzu, um sich in Zukunit flexibel aufhentinzieren zu können.                                                                       |              |
| Weitere Aktionen                                                                                                    |              |
| <ul> <li>NEUE 2FA-CODE-LISTE ANFORDERN</li> <li>LOG ANZEIGEN</li> </ul>                                                                            |              |
|                                                                                                    | 03           |
|                                                                                                    |              |

#### **SCHRITT 3:**

Wenn Sie die angefragten Codes eingegeben haben, erscheint die Übersichtsseite der 2FA-Konfigurationsöberfläche. Hier können Sie all die Geräte, die Sie zur Authentifizierung nutzen wollen, registrieren, verwalten und löschen.

Wenn Sie noch kein Gerät registriert haben, ist die Übersicht leer und die Ampelgrafik rot. Wenn Sie bereits ein Gerät registriert haben, wird diese unter dem Namen, den Sie vergeben haben, in der Übersicht angezeigt und die Ampelgrafik gelb.

Klicken Sie auf "Gerät einrichten", um Ihren Mac/Ihr MacBook als Faktor zu hinterlegen.

|  | Welches Gerät möchten Sie registrieren? |  |
|--|-----------------------------------------|--|
|  | 8 Dieses Gerät                          |  |
|  | O Anderes Gerät                         |  |
|  | O FIDO-USB-Stick                        |  |
|  | ABBRECHEN MIT REGISTRIERUNG FORTFAHREN  |  |
|  |                                         |  |
|  |                                         |  |

#### **SCHRITT 4:**

Im Fenster, das erscheint, wählen Sie die Option "Dieses Gerät" und Klicken den Button "Mit Registrierung fortfahren".

| ist in Gerat schon für die Registrierung vorbereitet?                                                                                             |  |
|----------------------------------------------------------------------------------------------------|--|
| Sie können ein Gerät nur dann als zweiten Faktor registrieren, wenn Sie<br>das Gerät so vorbereitet haben, dass lokale Anmeldeoptionen wie PIN (≠ |  |
| Passwort), Fingerabdruck- oder Gesichtserkennung aktiviert sind. Damit<br>erhöhen Sie die Sicherheit Ihres Benutzerkontos.                        |  |
| Wie bereite ich mein Gerät vor?                                                                                                    |  |
| ZURÜCK ICH HABE MEIN GERÄT VORBEREITET                                                                                                    |  |
|                                                                                                    |  |

#### **SCHRITT 5:**

Es erscheint ein neues Fenster, das Sie fragt, ob Sie das Gerät, das Sie registrieren wollen, bereits vorbereitet haben.

Wenn Sie Chrome als Ihren standardmäßigen Browser verwenden, entfällt eine gesonderte Vorbereitung und Sie können diesen Punkt mit einem Klick auf den blauen Button "Ich habe mein Gerät vorbereitet" bestätigen.

| Namen für das Gerät vergeben                                                                                                    |  |
|----------------------------------------------------------------------------------------------------|--|
| Vergeben Sie einen Namen für das Gerät. Der Name hilft Ihnen, das Ge-<br>rät wiederzuerkennen, wenn Sie mehrere Geräte registriert haben. |  |
| Name des Gerätes                                                                                                    |  |
| ZURÜCK FORTFAHREN                                                                                                    |  |

#### **SCHRITT 6:**

Im nächsten Fenster werden Sie aufgefordert, einen Namen für das Gerät zu vergeben. Ein eindeutiger Name hilft Ihnen, die Registrierten Geräte in der Konfigurationsoberfläche besser voneinander zu unterscheiden. Nach der Eingabe des Gerätenamens klicken Sie bitte auf "Fortfahren".

| Passkey für 2fa.uni-hamburg.de erstellen             |    |
|------------------------------------------------------|----|
| 20                                                   |    |
| Dieser Passkey wird nur auf diesem Gerät gespeichert |    |
| Abbrechen Weiter                                     |    |
|                                                      |    |
| รมหนียะ กระกะกะ                                      |    |
|                                                      |    |
|                                                      |    |
|                                                      | 07 |

#### **SCHRITT 7:**

Nach Eingabe des Namens bittet das System Sie um Erlaubnis, die Anmeldeinformationen für die 2FA im Gerät speichern zu dürfen. Bitte klicken Sie auf "Weiter".

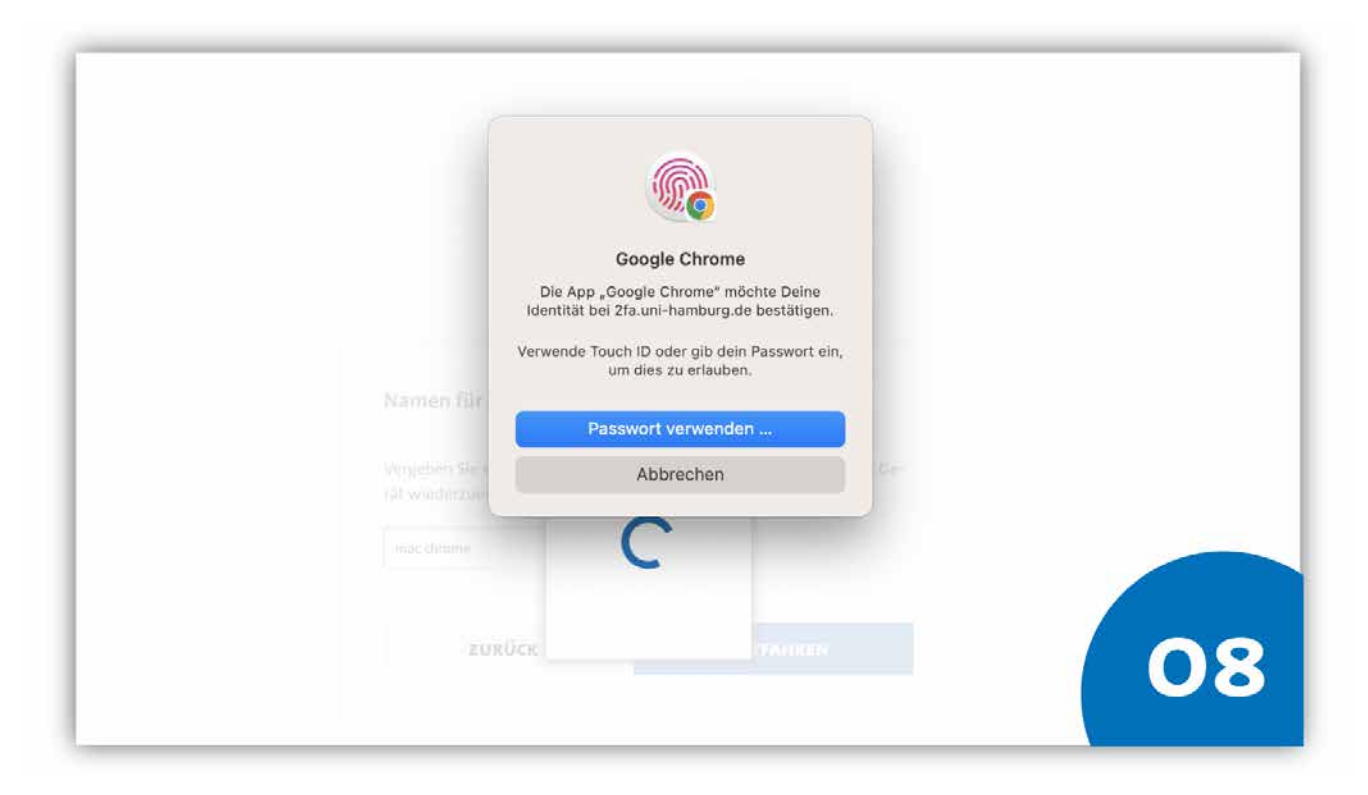

#### **SCHRITT 8:**

Das System fordert Sie auf, die Anmeldung zu bestätigen. Je nachdem, welche Anmeldeoptionen Sie bei Ihrem macOS-Gerät konfiguriert haben, können Sie den Prozess über Touch ID oder durch die Eingabe Ihres Gerätepasswortes bestätigen.

- Für *Touch ID* legen Sie bitte den registrierten Finger auf den Fingerabdruck-Scanner an Ihrem Gerät.
- Wenn Sie Ihr *Passwort* nutzen möchten, klicken Sie bitte auf "Passwort verwenden" und geben das entsprechende Passwort ein.

Falls Sie keinen Finger für Touch ID konfiguriert haben, können Sie das Passwort direkt eingeben und mit "Ok" bestätigen.

# **GLÜCKWUNSCH!**

## Wie funktioniert nun die Authentifizierung?

#### **GLÜCKWUNSCH!**

Sie haben Ihr Gerät erfolgreich bei der 2FA-App der Uni Hamburg registriert. Ab sofort steht Ihnen das registrierte Gerät als zweiter Faktor zur Verfügung.

 $\rightarrow$ 

## 2.2.2 mit Safari registrieren

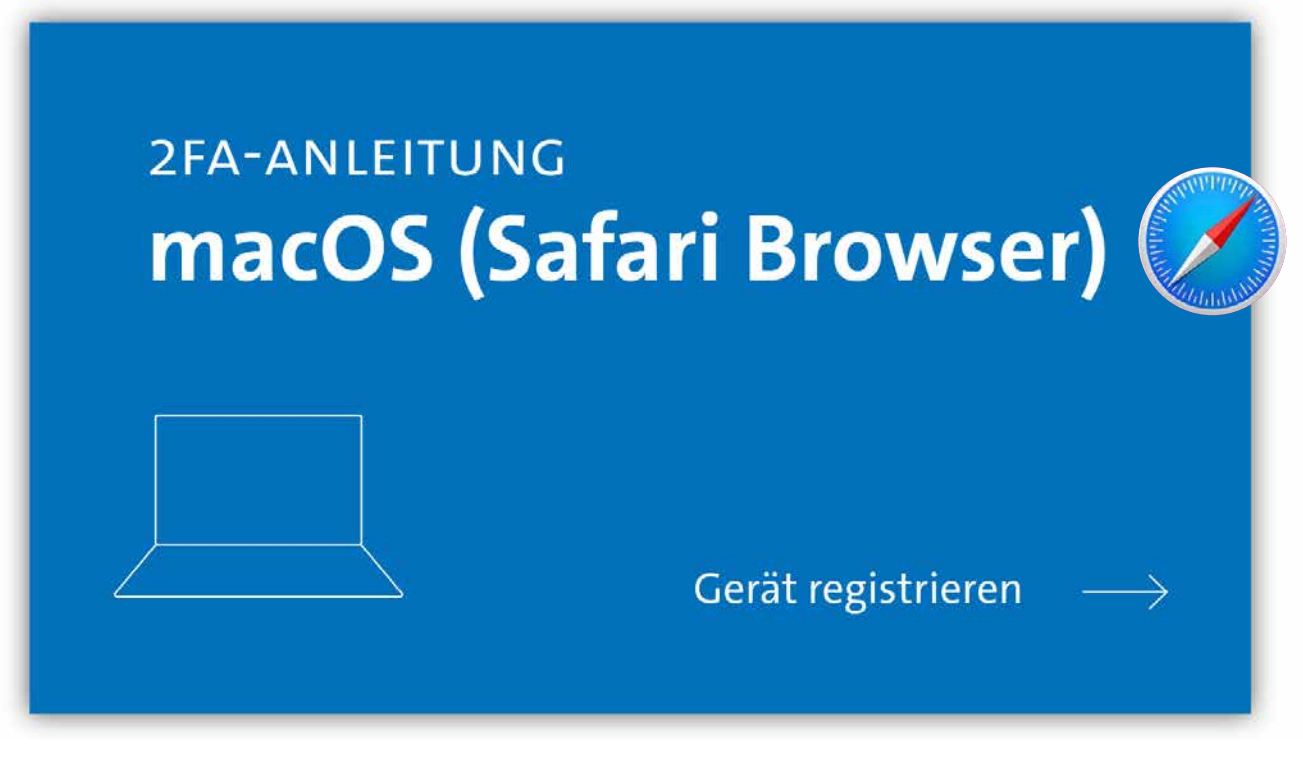

#### AUSGANGSLAGE:

Sie haben Ihr Gerät bereits auf die Zwei-Faktor-Authentifizierung (2FA) vorbereitet (siehe Kapitel 2.1)

Ihre persönliche 2FA-Code-Liste liegt vor<sup>2</sup>.

Sie nutzen einen Mac oder ein MacBook mit dem Betriebssystem macOS 10.15 ("Catalina") oder höher.

Sie verwenden Safari Version 14 oder höher als Ihren standardmäßigen Browser.

<sup>2</sup> Code-Liste nicht mehr vorhanden – Was kann ich tun?

- Wenn Sie keine 2FA-Code-Liste erhalten haben, suchen Sie bitte einen <u>RRZ-Ser-viceDesk</u> auf (gültigen Lichtbildausweis mitbringen).
- Für den Fall, dass Sie Ihre 2FA-Code-Liste verloren haben und Sie sich selbst keine neue Liste ausstellen können, da Sie noch kein Endgerät für die Zwei-Faktor-Authentifizierung registriert haben, suchen Sie bitte ebenfalls einen <u>RRZ-</u> <u>ServiceDesk</u> auf (gültigen Lichtbildausweis mitbringen).
- Sollten Sie nicht in der Lage sein, einen <u>RRZ-ServiceDesk</u> aufzusuchen, wenden Sie sich bitte an die <u>RRZ-ServiceLine</u>.

#### **SCHRITT 1:**

Sie rufen die URL <u>https://2fa.uni-hamburg.de</u> auf und landen auf einer Login-Seite, auf der Sie sich mit der Benutzerkennung (z.B. bac1234) und Ihrem persönlichen Passwort einloggen.

| Mit ZFA-Code-Liste authentifizieren<br>Bitte geben Sie die zwei folgenden Codes von Ihrer aktuellen 2KA-Code-<br>Liste (generient am ) ein:<br>Code ( ) ) / (a)<br>Code ( ) / (a)<br>En habe keine ZFA-Code-Liste |    |
|----------------------------------------------------------------------------------------------------|----|
| ABBRECHEN PRÜFEN                                                                                                    | 02 |

#### **SCHRITT 2:**

Direkt beim Login werden Sie gebeten, zwei Codes aus Ihrer persönlichen 2FA-Code-Liste einzugeben.

Bitte geben Sie die gewünschten Codes in das entsprechende Fenster und klicken Sie dann auf "Prüfen".

|                                                                                                    | EN ABARELEEN |
|----------------------------------------------------------------------------------------------------|--------------|
| Universität Hamburg<br>Dem Konschund   Dem Lander   Dem Budung                                                                                     |              |
| GERÄTEREGISTRIERUNG                                                                                                    |              |
| Geräteübersicht Noch keine registrierten Geräte Attuell Konnen Sie sich nur mit Hilfe ihrer persönlichen 27A-Code-Uste authentifizieren. Fügen Sie |              |
| weitere Geräte hinzu, um sich in Zukunit flexibel aufhentinzieren zu können.                                                                       |              |
| Weitere Aktionen                                                                                                    |              |
| <ul> <li>NEUE 2FA-CODE-LISTE ANFORDERN</li> <li>LOG ANZEIGEN</li> </ul>                                                                            |              |
|                                                                                                    | 03           |
|                                                                                                    |              |

#### **SCHRITT 3:**

Wenn Sie die angefragten Codes eingegeben haben, erscheint die Übersichtsseite der 2FA-Konfigurationsöberfläche. Hier können Sie all die Geräte, die Sie zur Authentifizierung nutzen wollen, registrieren, verwalten und löschen.

Wenn Sie noch kein Gerät registriert haben, ist die Übersicht leer und die Ampelgrafik rot. Wenn Sie bereits ein Gerät registriert haben, wird diese unter dem Namen, den Sie vergeben haben, in der Übersicht angezeigt und die Ampelgrafik gelb.

Klicken Sie auf "Gerät einrichten", um Ihren Mac/Ihr MacBook als Faktor zu hinterlegen.

|  | Welches Gerät möchten Sie registrieren? |   |
|--|-----------------------------------------|---|
|  | 8 Dieses Gerät                          |   |
|  | Anderes Gerät                           |   |
|  | O FIDO-USB-stick                        |   |
|  | ABBRECHEN MIT REGISTRIERUNG FORTFAHREN  | L |
|  |                                         |   |
|  |                                         |   |

#### **SCHRITT 4:**

Im Fenster, das erscheint, wählen Sie die Option "Dieses Gerät" und Klicken den Button "Mit Registrierung fortfahren".

| Ist Ihr Gerät schon für die Registrierung vorbereitet?                                                                                                    |  |
|----------------------------------------------------------------------------------------------------|--|
| Sie können ein Gerät nur dann als zweiten Faktor registrieren, wenn Sie<br>das Gerät so vorbereitet haben, dass lokale Anmeldeoptionen wie PIN (#<br>Passwort), Fingerabdruck- oder Gesichtserkennung aktiviert sind. Damit<br>erhöhen Sie die Sicherheit Ihres Benutzerkontos. |  |
| Wie bereite ich mein Gerät vor?                                                                                                    |  |
| ZURÜCK ICH HABE MEIN GERÄT VORBEREITET                                                                                                    |  |
|                                                                                                    |  |

#### **SCHRITT 5:**

Es erscheint ein neues Fester, das Sie fragt, ob Sie das Gerät, das Sie registriert haben wollen, bereits vorbereitet haben.

**Option 1:** Sie haben Ihr Gerät noch nicht vorbereitet und holen das nach (vgl. Kapitel 2.1).

**Option 2:** Sie haben Ihr Gerät vorbereitet und setzen die Registrierung fort.

| Namen für das Gerät vergeben                                                                          |                                                    |  |
|----------------------------------------------------------------------------------------------------|----------------------------------------------------|--|
| Vergeben Sie einen Namen für das Gerät. Der Name<br>rät wiederzuerkennen, wenn Sie mehrere Geräte rer | hilft Ihnen, das Ge-<br>gistriert haben.           |  |
| Name des Gerätes                                                                                      | <ul> <li>■ contrast contrast 2 µ c (co)</li> </ul> |  |
| ZURÜCK FORT                                                                                           | FAHREN                                             |  |

#### **SCHRITT 6:**

Im nächsten Fenster werden Sie aufgefordert, einen Namen für das Gerät zu vergeben. Ein eindeutiger Name hilft Ihnen, die Registrierten Geräte in der Konfigurationsoberfläche besser voneinander zu unterscheiden. Nach der Eingabe des Gerätenamens klicken Sie bitte auf "Fortfahren".

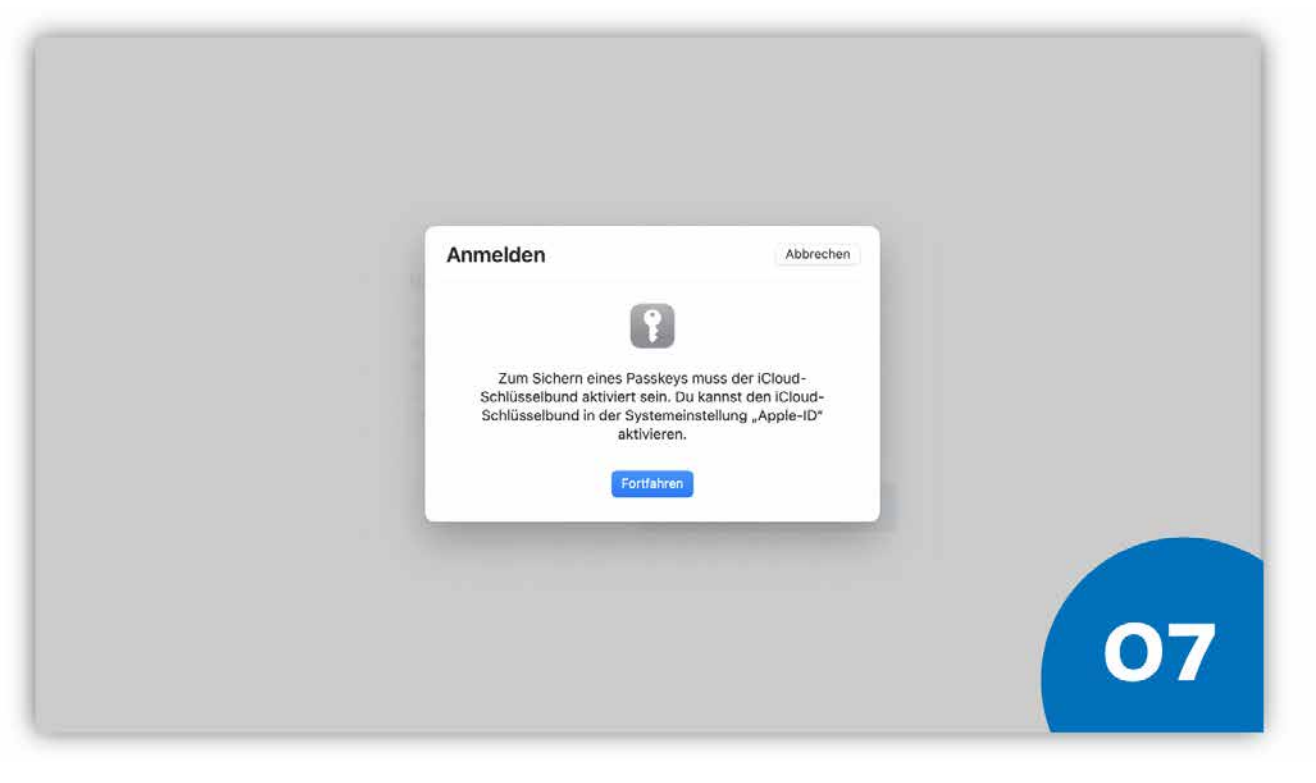

#### **SCHRITT 7:**

Diesen Schritt können Sie überspringen, wenn Sie bereits den iCloud-Schlüsselbund in den Systemeinstellungen aktiviert haben.

Sollten Sie Ihr Gerät so wie in Kapitel 2.1 beschrieben (noch) nicht korrekt vorbereitet haben, fordert Sie das System zunächst auf, den iCloud-Schlüsselbund zu aktivieren. Wenn Sie auf "Fortfahren" klicken, werden Sie umgehend an die richtige Stelle in den Systemeinstellungen geleitet. Dort müssen Sie den iCloud-Schlüsselbund aktivieren, um den 2FA-Registrierungsprozess abschließen zu können. Nach der Aktivierung können Sie das Fenster der Systemeinstellungen schließen.

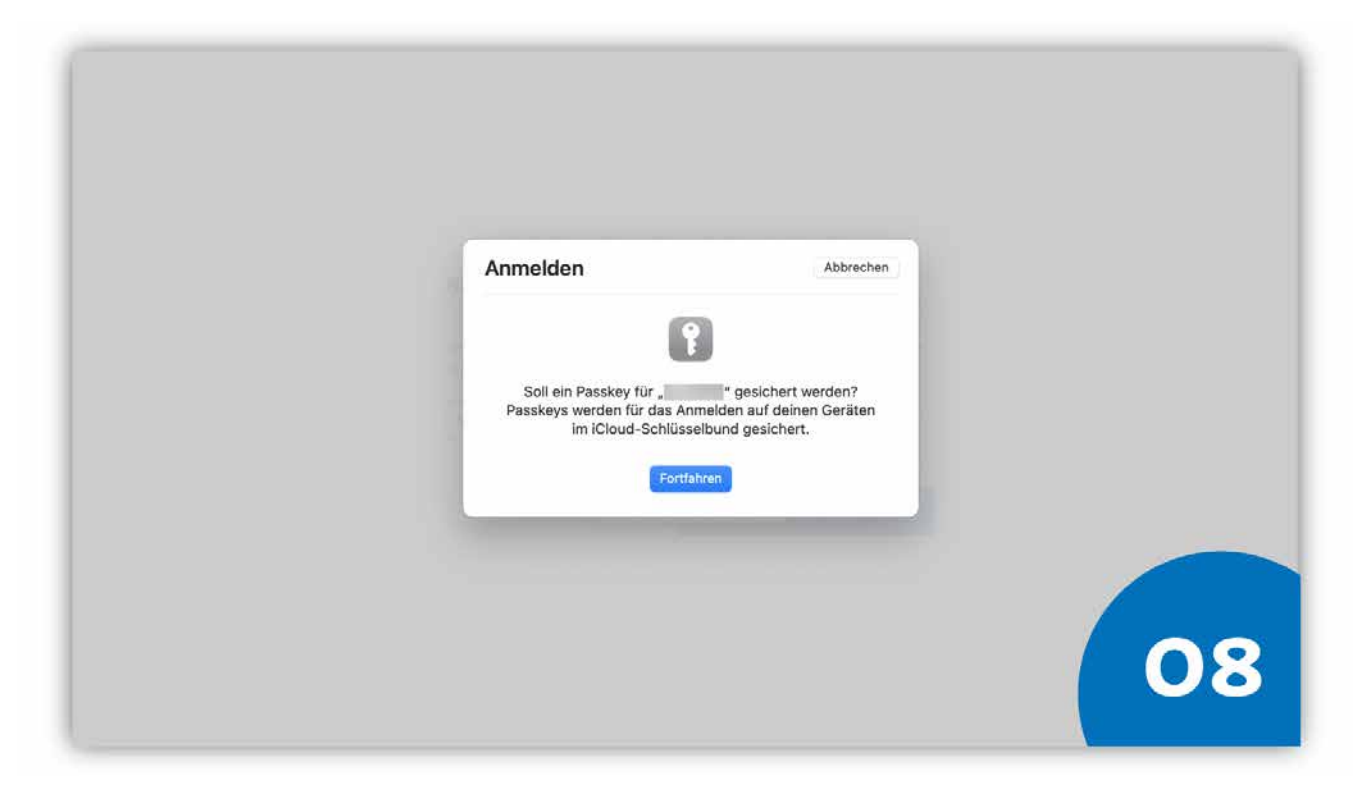

#### **SCHRITT 8:**

Das System bittet Sie um die Bestätigung, dass die notwendigen Informationen für die 2FA im iCloud-Schlüsselbund gespeichert werden dürfen. Bestätigen Sie dies mit Klick auf "Fortfahren".

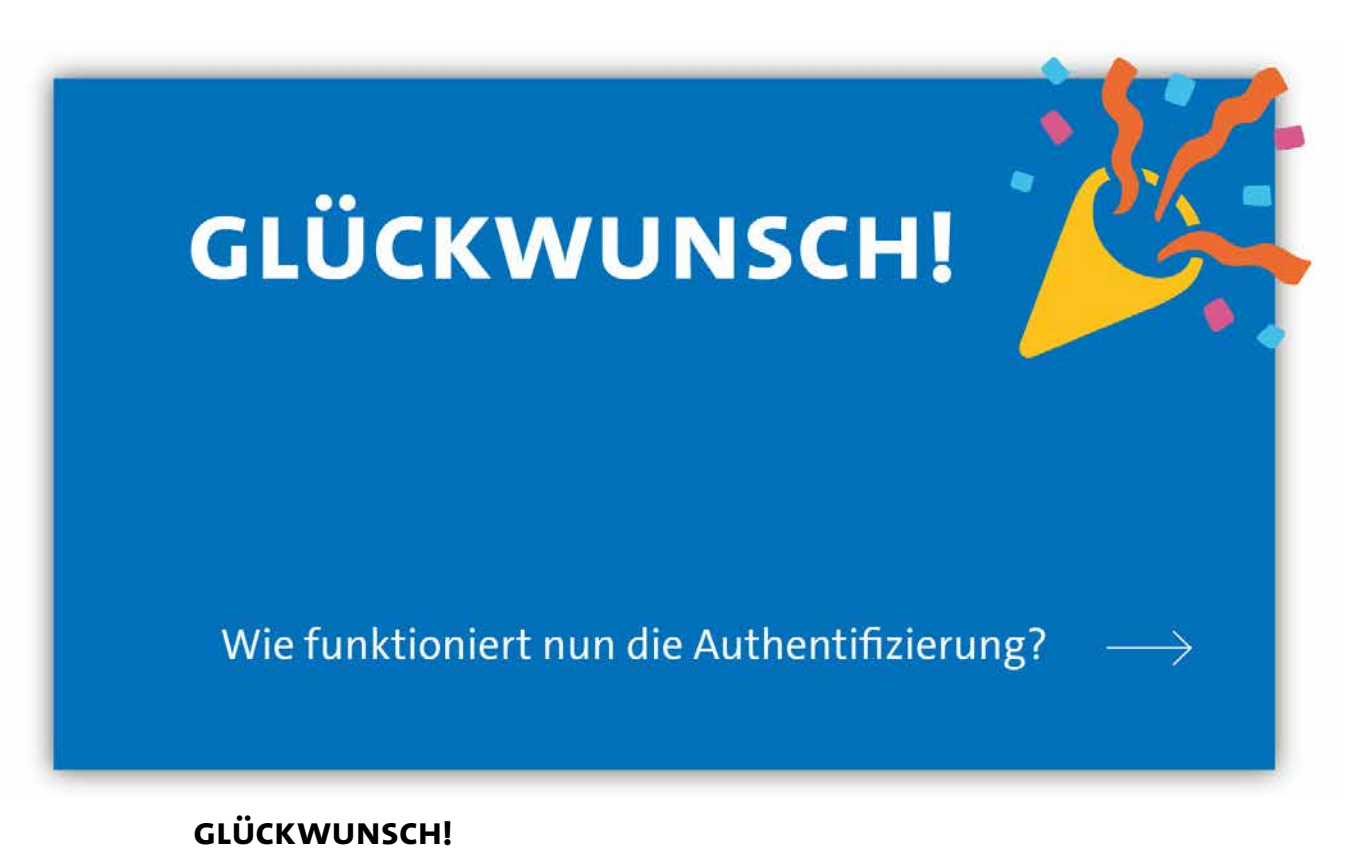

#### Sie haben Ihr Gerät erfolgreich bei der 2FA-App der Uni Hamburg registriert. Ab sofort steht Ihnen das registrierte Gerät als zweiter Faktor zur Verfügung.

## 2.2.3 Weitere Geräte registrieren

Apple-Geräte, die mit **derselben Apple-ID** verknüpft sind und auf dem Sie den *Safari*-Browser nutzen (z.B. Ihr iPhone), können Sie mit dem Abschluss der zuvor durchgeführten Registrierung ebenfalls zur 2 FA an UHH-IT-Diensten verwenden. Eine separate Registrierung der Geräte ist nicht erforderlich. Beachten Sie jedoch, dass die Geräte hierfür ebenfalls mind. Auf dem Stand macOS 10.15 "Catalina" oder iOS-/iPadOS-Version 14.1 sein müssen.

Wir empfehlen zudem, weitere Geräte zu registrieren, bspw. ein Smartphone, damit Sie später flexibler sind. Hilfestellung bieten Ihnen folgende Anleitungen:

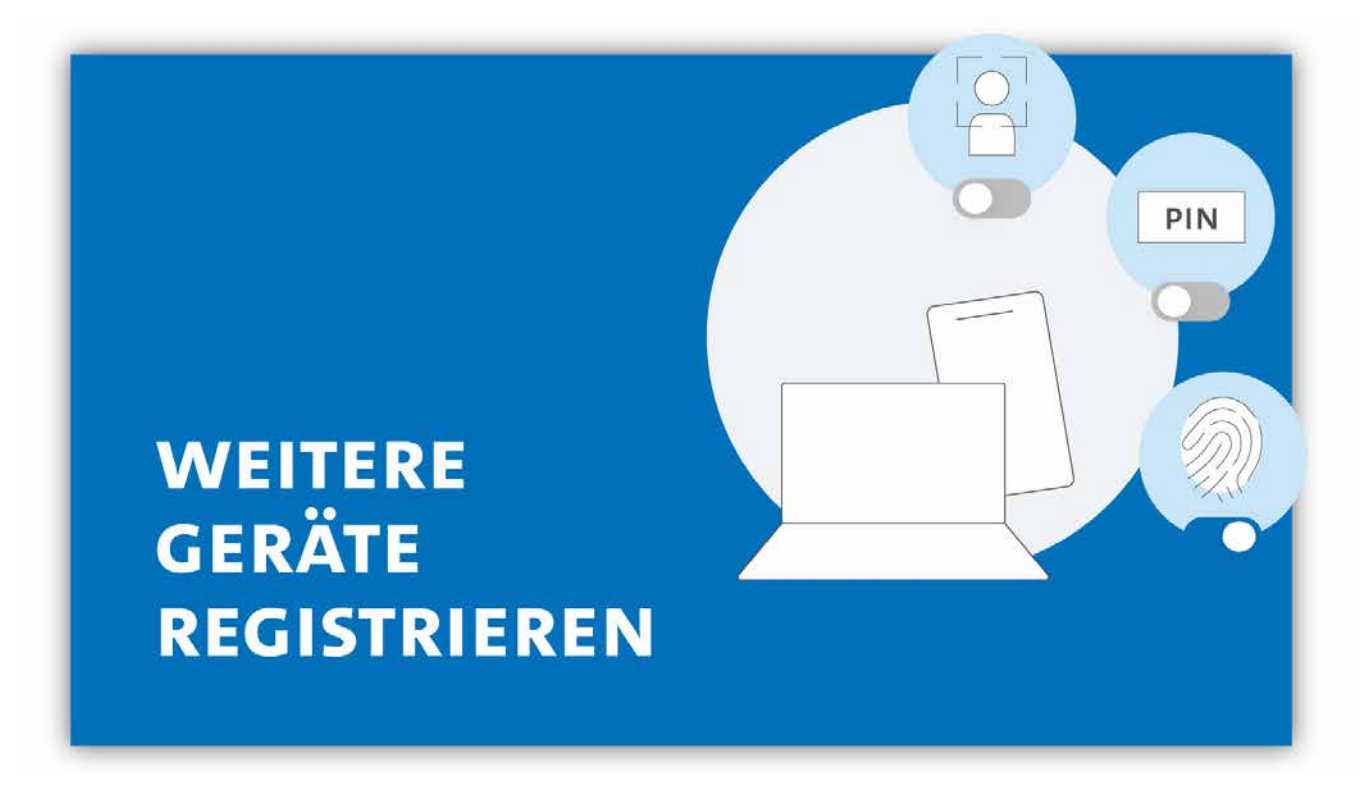

Weiter Anleitungen für

- Windows-Geräte,
- Android-Geräte und
- Chrome-Geräte

stehen Ihnen hier zur Verfügung: <u>www.rrz.uni-hamburg.de/kennung-au-</u> <u>thentifizierung/2fa/anleitungen</u>

## 2.3 Wie authentifiziere ich mich mit 2FA auf meinem MacBook/iMac?

## 2.3.1 mit Chrome authentifizieren

Achten Sie auch hier auf die passende Anleitung für Ihren verwendeten Browser. Die Anleitung für den *Safari* Browser finden Sie im Anschluss an die Anleitung für den *Chrome*-Browser auf Seite 28.

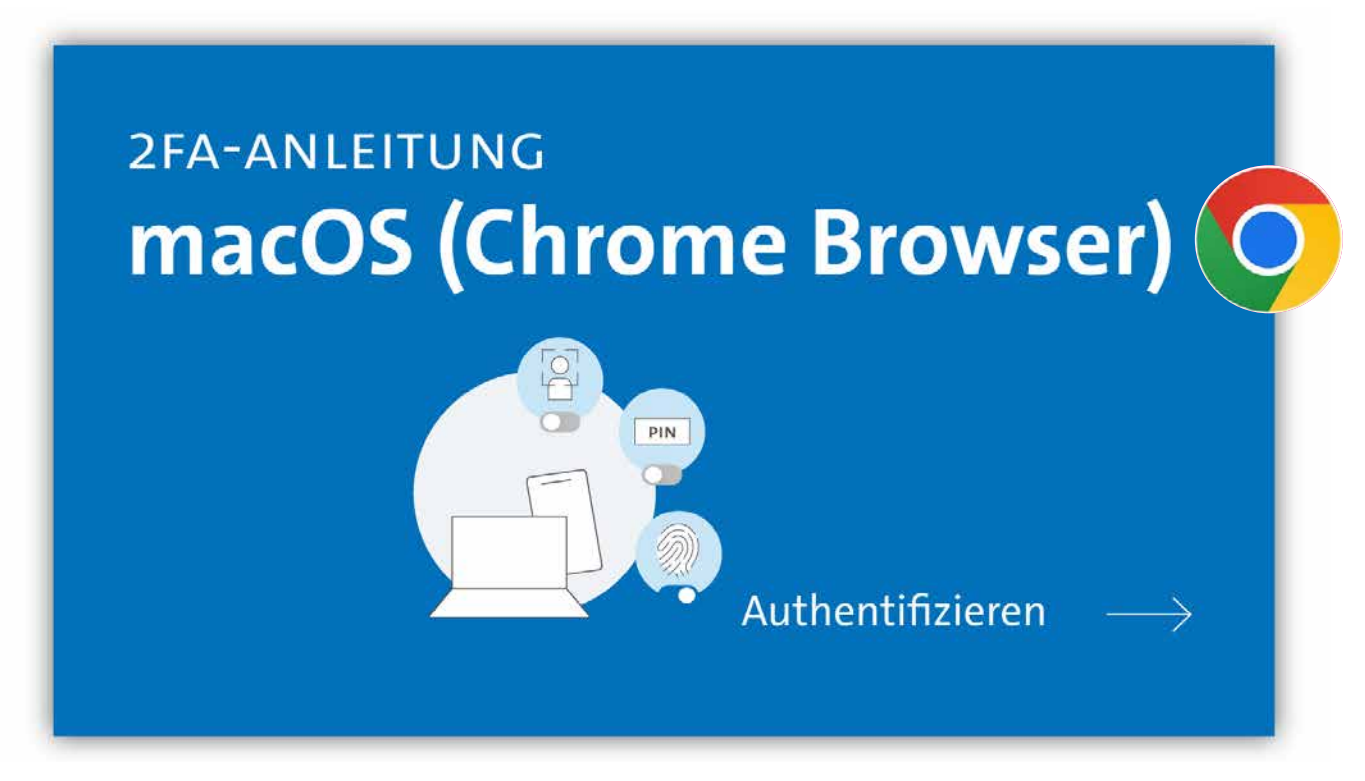

#### AUSGANGSLAGE:

Sie haben Ihr macOS-Gerät im Chrome-Browser bei der 2FA registriert (Kapitel 2.2.1).

| UHH-LOGIN                                                                                               |                                                                                                    |    |
|----------------------------------------------------------------------------------------------------|----------------------------------------------------------------------------------------------------|----|
| Ihre Benutzerkennung, z.B. BAO1234 Passwort Offentlicher PC                                             | Login-Hinweis<br>Das UHH-Login ermäglicht Ihmen den Zugang zu unter andesem folgenden Diensten:<br>KUS-Portal (Intranet)<br>Das KUS hertel Buschäftigten der Universität Informationen und Formulare zu allen Leistangen der<br>Universitätsverwaltung. Den öffentlich zugänglichen Bereich der Verweistung finden Sie hier<br>SharePoint<br>Sie müssen sich nur einmal am Tag anmelder, um alle Dienste nutzen zu können (Single Sign-on), Zur<br>Auttientifizierung wird die Software Shibbaleth genutzt. |    |
| Ich arbeite an einem öffentlich zugänglichen Computer. Finwilligung widerrufen                          | Bitte beschten Sie, dass bei der Anmeleung von einem offentlich zugänglichen Computer bestimmte<br>Funktionen nicht zur Verfügung stichen.                                                                                                    |    |
| Die zu übermittelnden Informationen anzeigen, damit ich<br>die Weitergabe gegebenenfalls ablehnen kann. |                                                                                                    |    |
| LOGIN                                                                                                   |                                                                                                    |    |
| Kennung oder Passwort vergessen?                                                                        |                                                                                                    | O1 |
| Benutzerkennung beantragen?                                                                             |                                                                                                    |    |

#### **SCHRITT 1:**

Wenn Sie sich bspw. in den geschützten Bereich von AGORA einloggen wollen, geben Sie zunächst wie gehabt Ihre Benutzerkennung und Ihr persönliches Passwort ein.

| 240 C                                                                                                   |    |
|----------------------------------------------------------------------------------------------------|----|
| Google Chrome<br>Die App. Google Chromer möchte Deine<br>Identifät bei Zfaknin-hannburg die Bestäfigen. |    |
| Passwort verwenden<br>Abbrechen                                                                         |    |
| 2                                                                                                    |    |
|                                                                                                    |    |
|                                                                                                    |    |
|                                                                                                    |    |
|                                                                                                    | 02 |

#### **SCHRITT 2:**

Das System leitet Sie weiter und fordert Sie auf, die Anmeldung mit Ihren gesicherten 2FA-Informationen zu bestätigen. Je nachdem welche Anmeldeoptionen Sie bei Ihrem macOS-Gerät konfiguriert haben, können Sie den Prozess über Touch ID oder die Eingabe Ihres Gerätepasswortes bestätigen.

- Für *Touch ID* legen Sie bitte den registrierten Finger auf den Fingerabdruck-Scanner an Ihrem Gerät.
- Wenn Sie Ihr *Passwort* nutzen möchten, klicken Sie bitte auf "Passwort verwenden" und geben das entsprechende Passwort ein.

Falls Sie keinen Finger für Touch ID konfiguriert haben, können Sie das Passwort direkt eingeben und mit "ok" bestätigen.

Bestätigt das System die korrekten Daten, erfolgt die Anmeldung an Ihrem IT-Dienst, z.B. AGORA, und Sie können wie gewohnt fortfahren.

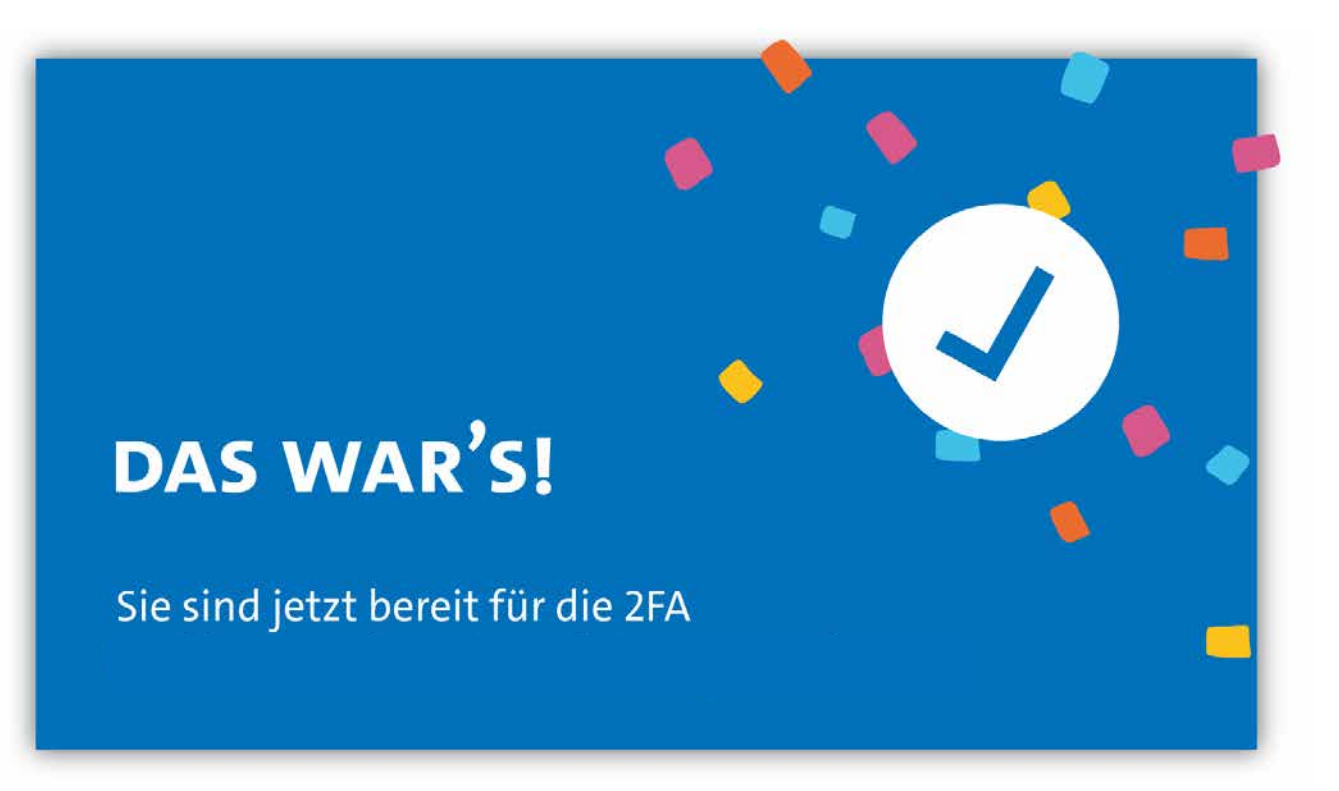

DAS WAR'S!

## 2.3.2 mit Safari authentifizieren

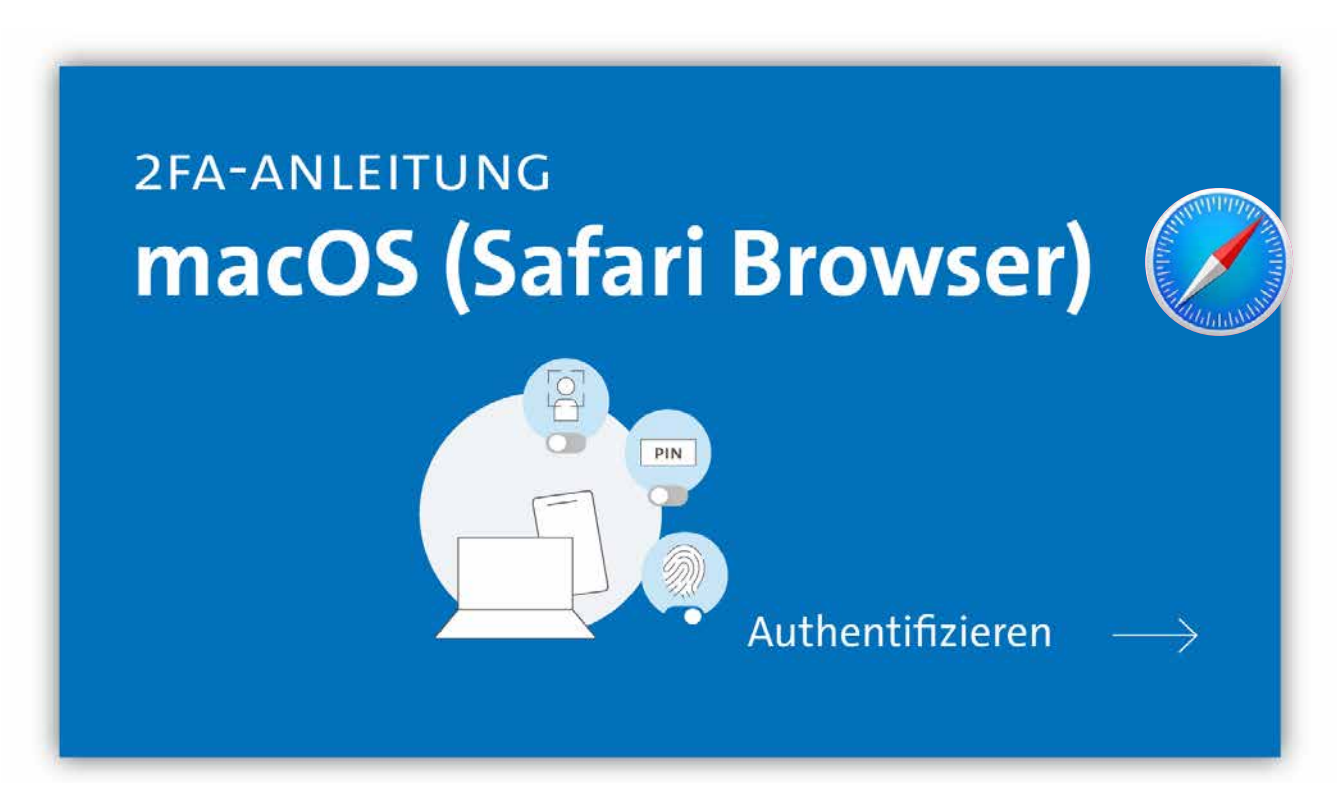

#### AUSGANGSLAGE:

Sie haben Ihr macOS-Gerät vorbereitet und im Safari-Browser bei der 2FA-App registriert (Kapitel 2.2.2).

| UHH-LOGIN                                                                                               |                                                                                                    |    |
|----------------------------------------------------------------------------------------------------|----------------------------------------------------------------------------------------------------|----|
| Ihre Benutzerkennung, z.B. BAO1234 Passwort Offentlicher PC                                             | Login-Hinweis<br>Das UHH-Login ermäglicht Ihmen den Zugang zu unter andesem folgenden Diensten:<br>KUS-Portal (Intranet)<br>Das KUS hertel Buschäftigten der Universität Informationen und Formulare zu allen Leistangen der<br>Universitätsverwaltung. Den öffentlich zugänglichen Bereich der Verweistung finden Sie hier<br>SharePoint<br>Sie müssen sich nur einmal am Tag anmelder, um alle Dienste nutzen zu können (Single Sign-on), Zur<br>Auttientifizierung wird die Software Shibbaleth genutzt. |    |
| Ich arbeite an einem öffentlich zugänglichen Computer. Finwilligung widerrufen                          | Bitte beschten Sie, dass bei der Anmeleung von einem offentlich zugänglichen Computer bestimmte<br>Funktionen nicht zur Verfügung stichen.                                                                                                    |    |
| Die zu übermittelnden Informationen anzeigen, damit ich<br>die Weitergabe gegebenenfalls ablehnen kann. |                                                                                                    |    |
| LOGIN                                                                                                   |                                                                                                    |    |
| Kennung oder Passwort vergessen?                                                                        |                                                                                                    | O1 |
| Benutzerkennung beantragen?                                                                             |                                                                                                    |    |

#### **SCHRITT 1:**

Wenn Sie sich bspw. in den geschützten Bereich von AGORA einloggen wollen, geben Sie zunächst wie gehabt Ihre Benutzerkennung und Ihr persönliches Passwort ein.

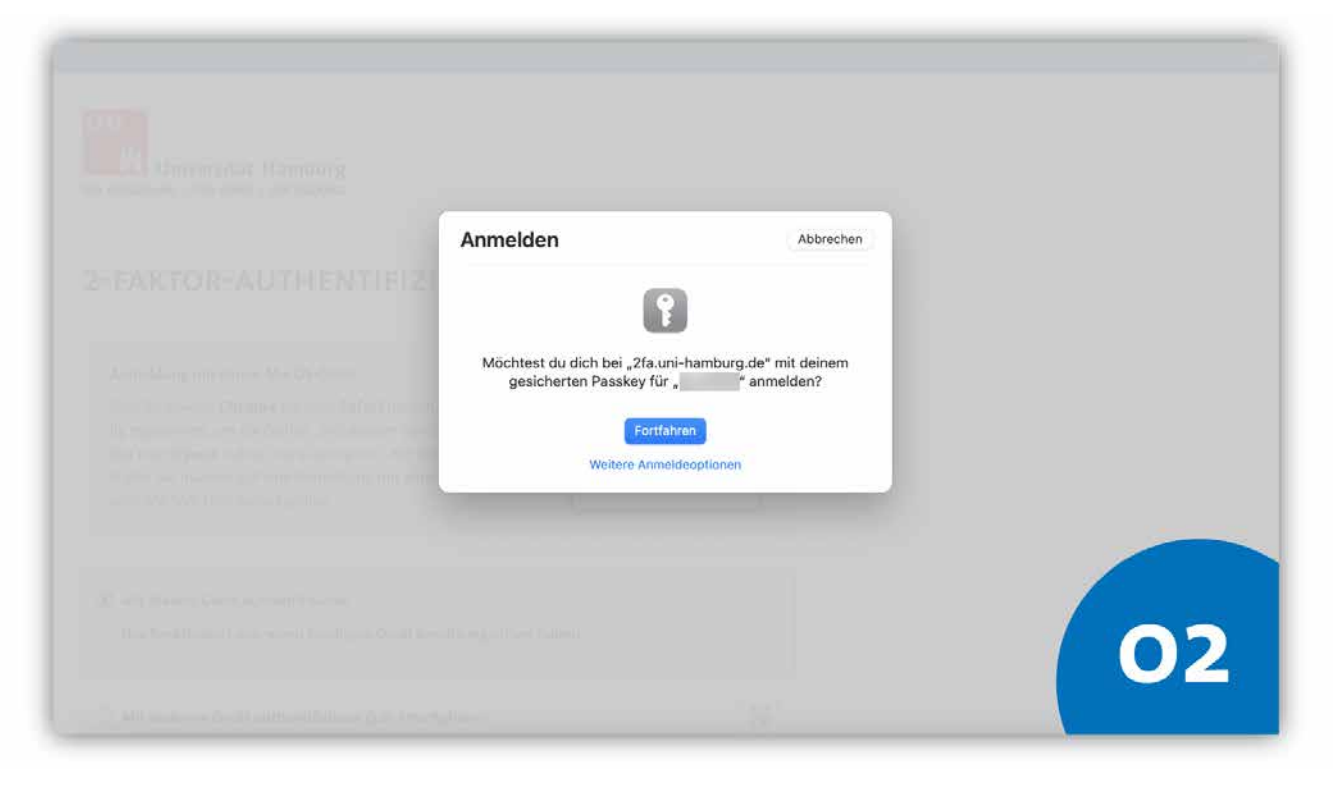

#### **SCHRITT 2:**

Das System leitet Sie weiter und fordert Sie auf, die Anmeldung mit Ihren gesicherten 2FA-Informationen zu bestätigen. Klicken Sie auf "Fortfahren".

Bestätigt das System die korrekten Daten, erfolgt die Anmeldung an Ihrem IT-Dienst, z.B. AGORA, und Sie können wie gewohnt fortfahren.

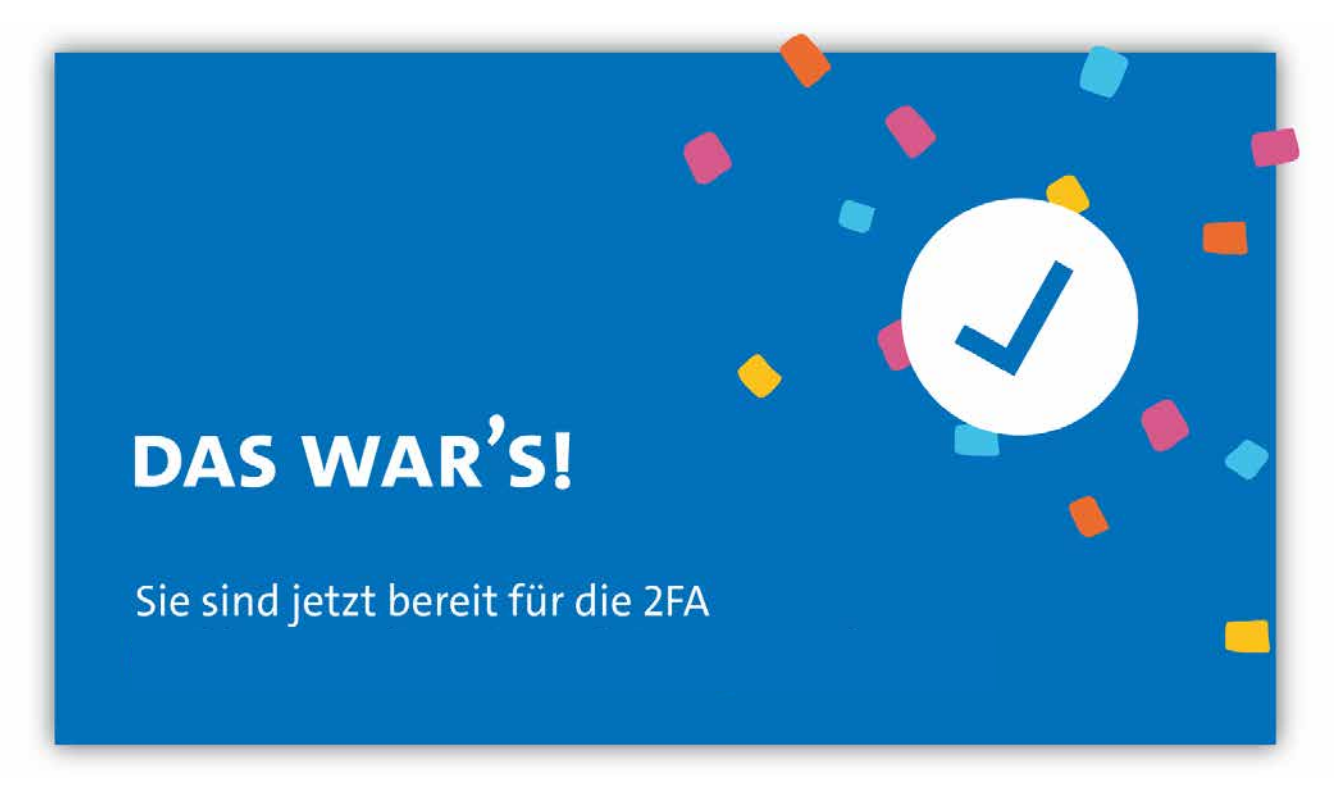

DAS WAR'S!

## 3. Anleitung für iPhone/iPad

## 3.1. iPhone/iPad vorbereiten

Sie können die folgende Anleitung zur 2-Faktor-Authentifizierung (2FA) auch für die Vorbereitung von iPads verwenden.

Die Screenshots der Anleitung wurden mit Hilfe eines iPhone X erstellt. Beachten Sie, dass das Layout ggf. von den Einstellungen Ihres Gerätes abweichen kann, wenn Sie ein anderes iPhone oder ein iPad nutzen.

Falls Sie den iCloud-Schlüsselbund bereits eingerichtet haben, überspringen Sie diesen Schritt und gehen Sie direkt zur Anleitung, wie Sie Ihr Gerät bei der 2FA-App der Uni Hamburg registrieren können in Kapitel 3.2.

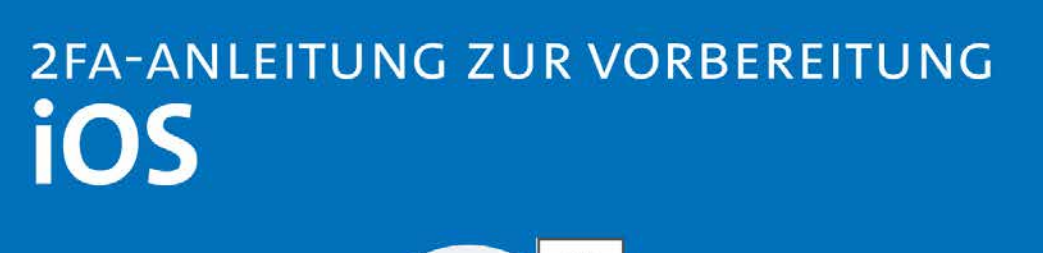

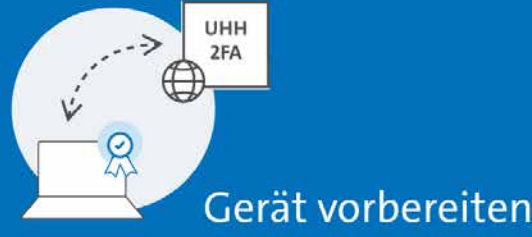

#### AUSGANGSLAGE:

Sie nutzen ein iPhone bzw. ein iPad mit der iOS-/iPadOS-Version 14.1 oder höher. Ihr Gerät nutzt eine Version unter 14.1? Hier finden Sie Informationen zum Update Ihres Gerätes: <u>https://support.apple.com/de-de/118575</u>

Sie besitzen eine Apple-ID, die mit dem Gerät, das Sie registrieren möchten, verknüpft ist.

Sie haben Ihr Gerät noch nicht auf die 2FA vorbereitet, d.h. Sie haben den iCloud-Schlüsselbund noch nicht aktiviert. Haben Sie den iCloud-Schlüsselbund schon aktiviert, dann überspringen Sie diesen Punkt und gehen direkt zu Kapitel 3.2.

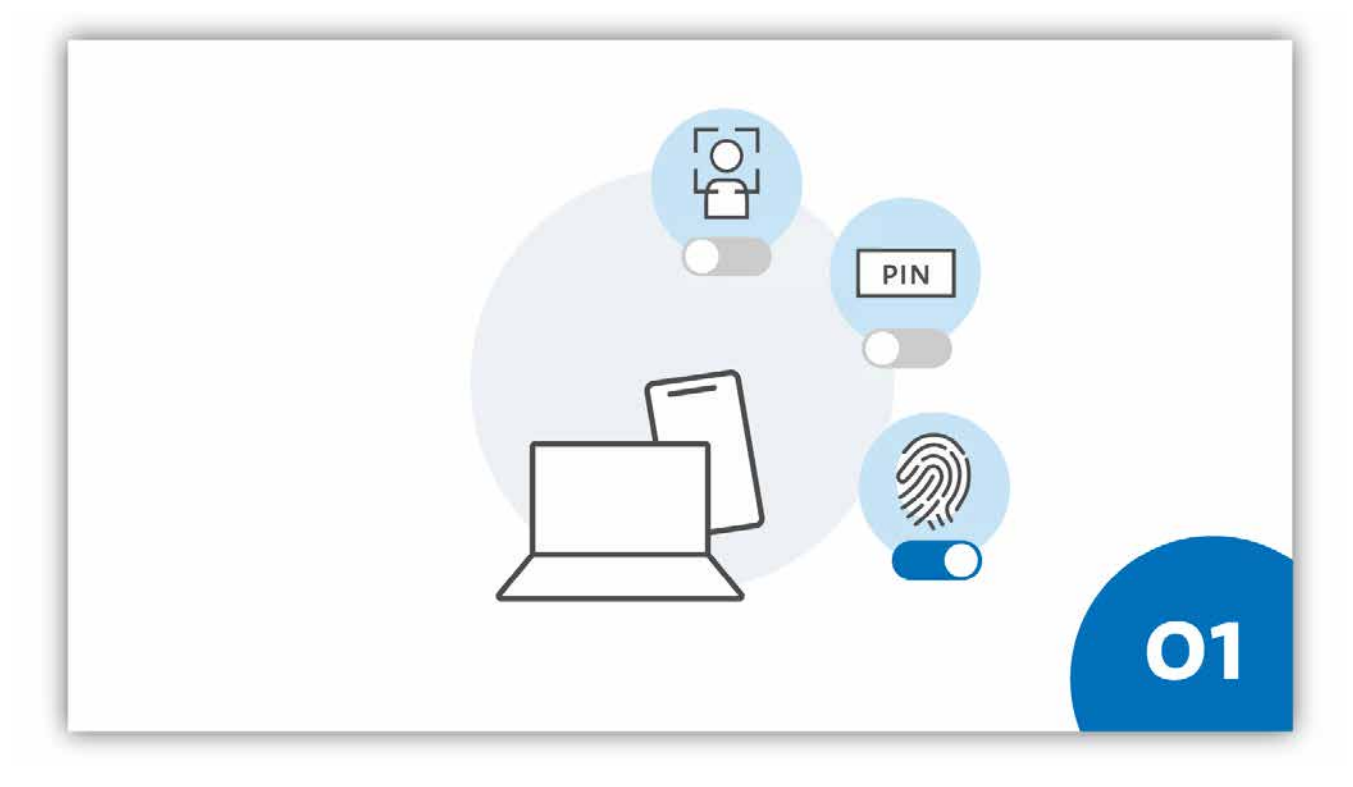

#### **SCHRITT 1:**

Um die 2-Faktor-Authentifizierung auf einem iPhone oder iPad nutzen zu können, muss der iCloud-Schlüsselbund aktiviert sein.

Der iCloud-Schlüsselbund speichert Passwörter sowie weitere Sicherheitsinformationen und synchronisiert diese Daten mit allen Geräten, die über dieselbe Apple-ID verknüpft sind. Die Einrichtung des Schlüsselbundes finden Sie auf den nachfolgenden Seiten.

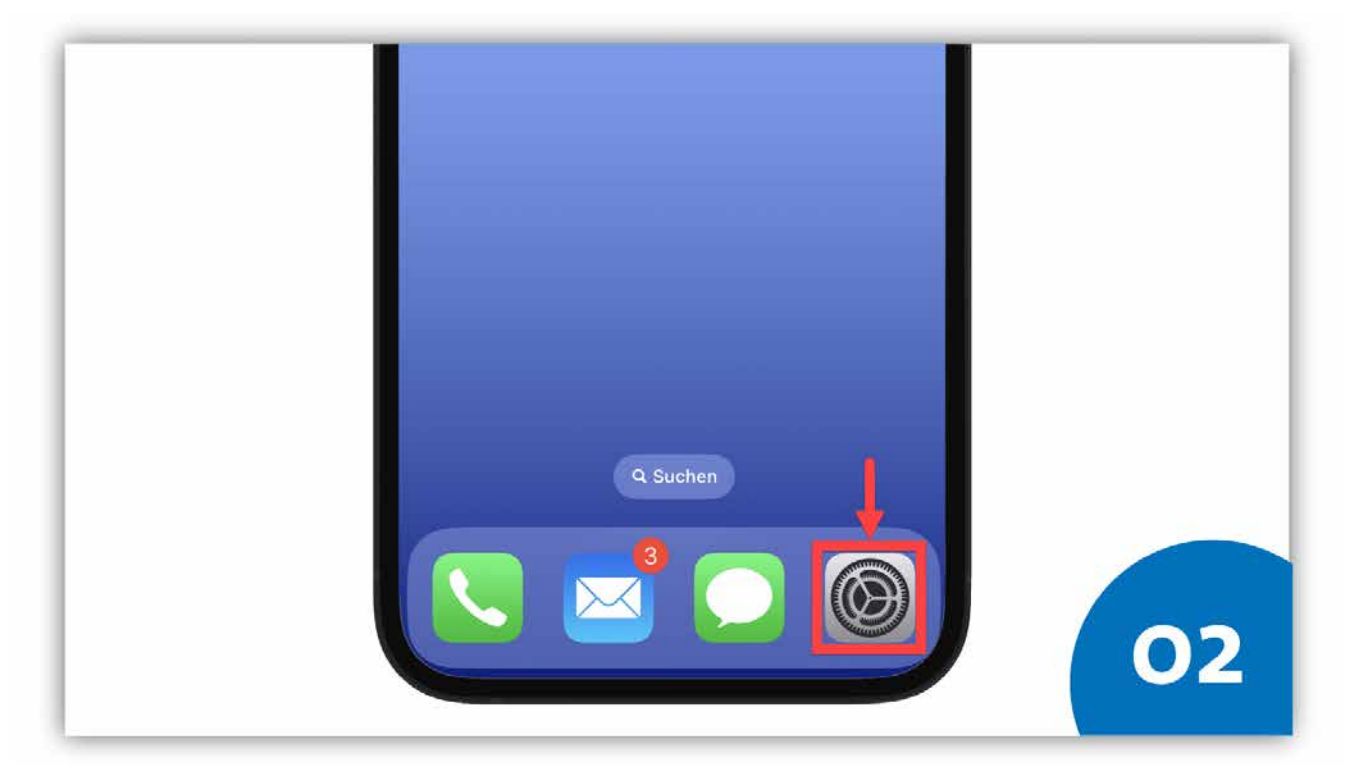

#### **SCHRITT 2:**

Um zu den Einstellungen des iCloud-Schlüsselbunds zu gelangen, öffnen Sie zunächst die App "Einstellungen" auf Ihrem Gerät. Im Screenshot ist das Icon für die Systemeinstellungen markiert. Beachten Sie bitte, dass die Position des Icons davon abhängig ist, wo Sie selbst das Icon auf Ihrem Bildschirm platziert haben.

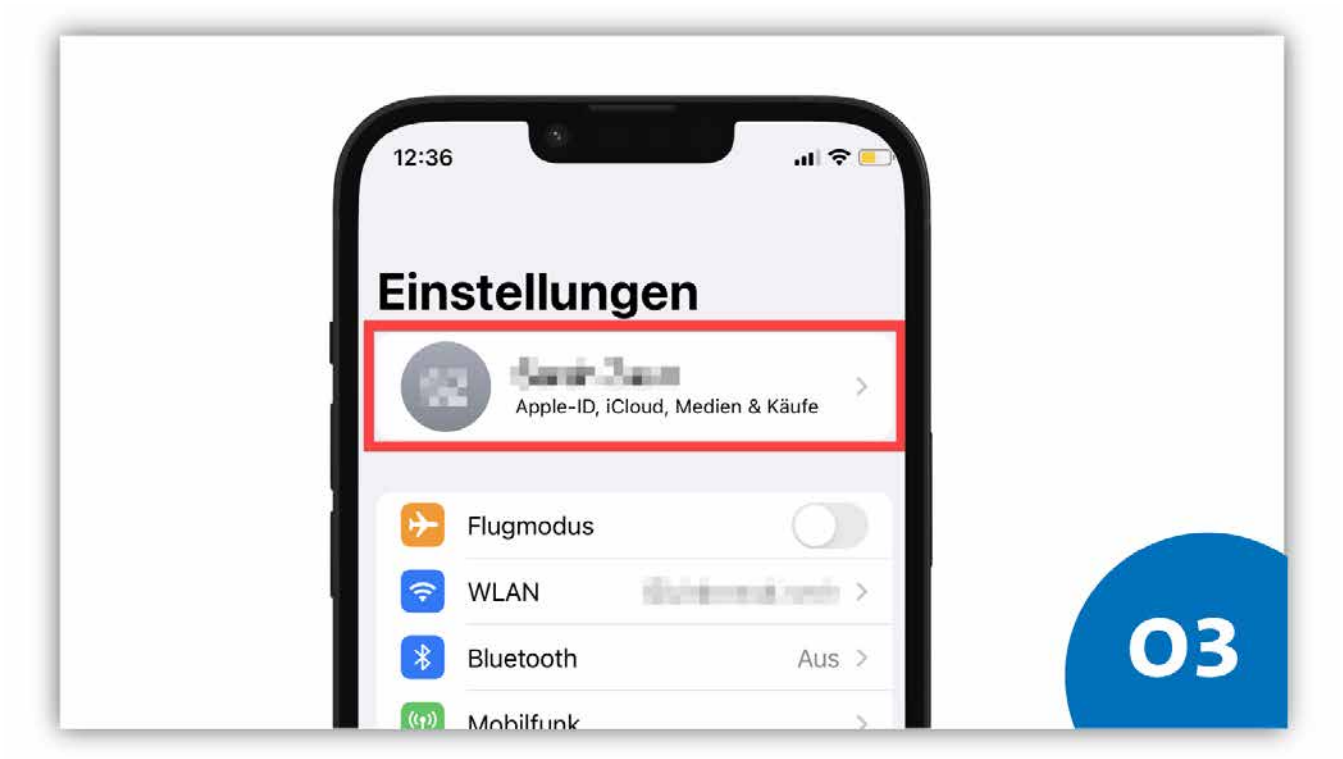

#### **SCHRITT 3:**

Um zu den Einstelllungen für die iCloud zu gelangen, rufen Sie zunächst Ihre Profileinstellungen auf. Klicken Sie dafür im oberen Bereich auf Ihr Profilbild bzw. Ihren Namen.

| Name, Telefonnummern, E-Mail   Passwort & Sicherheit   Zahlung & Versand   Keine   Abonnements                     | Einstellung                          | en Apple-ID                                      |                  |  |
|----------------------------------------------------------------------------------------------------|--------------------------------------|--------------------------------------------------|------------------|--|
| @uni-hamburg.de   Name, Telefonnummern, E-Mail   Passwort & Sicherheit   Zahlung & Versand   Keine >   Abonnements |                                      | East Zam                                         |                  |  |
| Passwort & Sicherheit     >       Zahlung & Versand     Keine       Abonnements     >                              |                                      | @uni-hamburg.de                                  |                  |  |
| Zahlung & Versand Keine ><br>Abonnements >                                                                         | Name, Tel                            | efonnummern, E-Mail                              | >                |  |
| Abonnements >                                                                                                    | Name, Tel<br>Passwort a              | efonnummern, E-Mail<br>& Sicherheit              | 2                |  |
|                                                                                                    | Name, Tel<br>Passwort &<br>Zahlung & | efonnummern, E-Mail<br>& Sicherheit<br>Versand K | ><br>><br>eine > |  |

#### **SCHRITT 4:**

Klicken Sie in den Profileinstellungen auf "iCloud".

| Apple-ID     iCloud     s     iCloud     s     backups     Fotos     Accountspeicher     APPS, DIE ICLOUD VE | Cloud<br>01,5 MB von 5 GB be<br>Dokumente<br>verwalten<br>RWENDEN | nutzt<br>>               |                             |                                                            |
|----------------------------------------------------------------------------------------------------|-------------------------------------------------------------------|--------------------------|-----------------------------|------------------------------------------------------------|
| iCloud 5<br>Backups • Fotos •<br>Accountspeicher<br>APPS, DIE ICLOUD VE                                      | 01,5 MB von 5 GB be<br>Dokumente<br>verwalten<br>RWENDEN          | nutzt                    |                             |                                                            |
| Backups      Fotos     Accountspeicher                                                                       | Dokumente<br>verwalten<br>RWENDEN                                 | 3                        |                             |                                                            |
| Accountspeicher                                                                                              | verwalten<br>RWENDEN                                              | >                        |                             |                                                            |
| APPS, DIE ICLOUD VE                                                                                          | RWENDEN                                                           |                          |                             |                                                            |
|                                                                                                    |                                                                   |                          |                             |                                                            |
| 🌸 Fotos                                                                                                    | E                                                                 | in >                     |                             |                                                            |
| iCloud Drive                                                                                                 | e E                                                               | in >                     |                             |                                                            |
| iCloud-Mail                                                                                                  | Konfigurier                                                       | en >                     |                             |                                                            |
| Passwörter                                                                                                   | & Schlüsselbund A                                                 | >                        |                             | 05                                                         |
|                                                                                                    | iCloud-Mail                                                       | iCloud-Mail Konfiguriere | iCloud-Mail Konfigurieren > | iCloud-Mail Konfigurieren > Passwörter & Schlüsselbund A > |

#### **SCHRITT 5:**

Klicken Sie in den Einstellungen für die iCloud auf "Passwörter & Schlüsselbund".

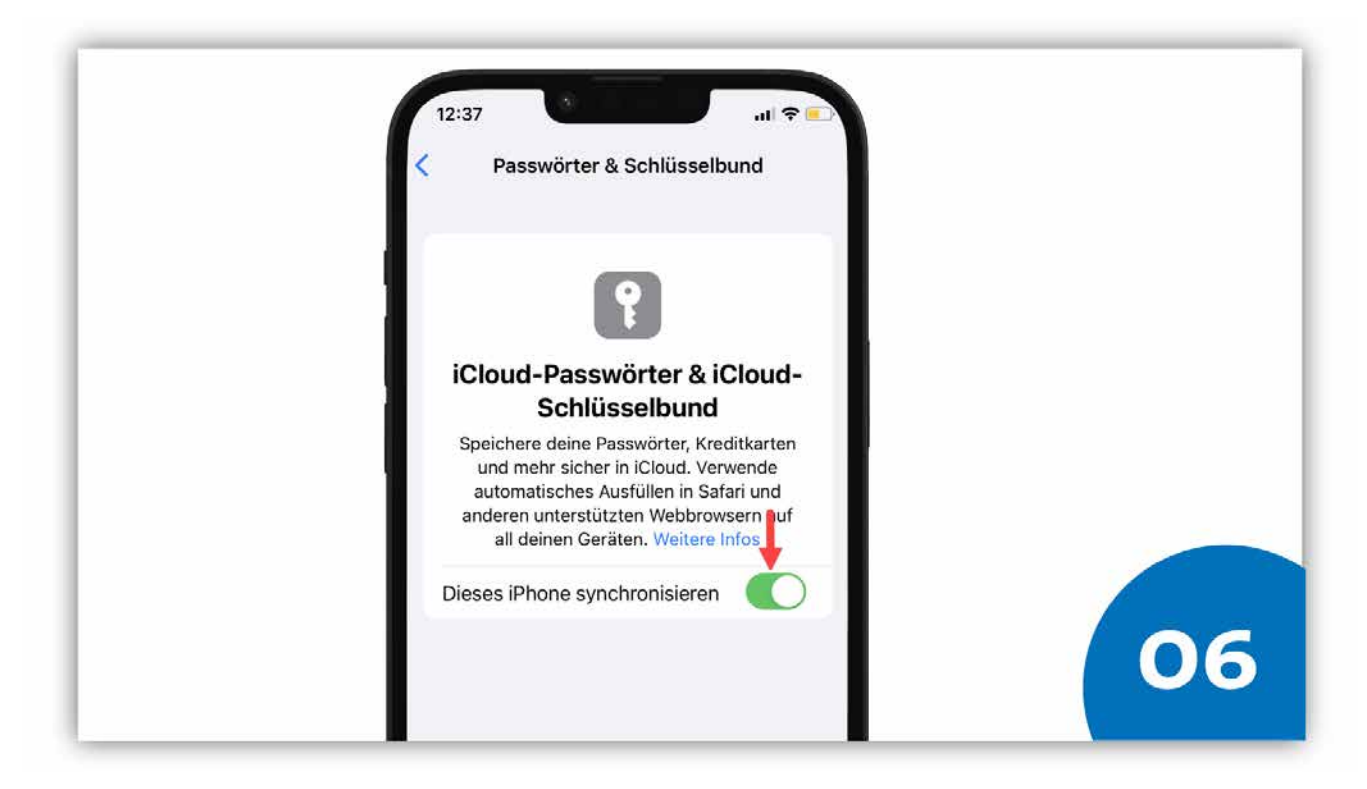

#### **SCHRITT 6:**

Aktivieren Sie den Schlüsselbund, indem Sie den Schalter "Dieses iPhone synchronisieren" nach rechts schieben. Der Schalter erscheint nun grün.

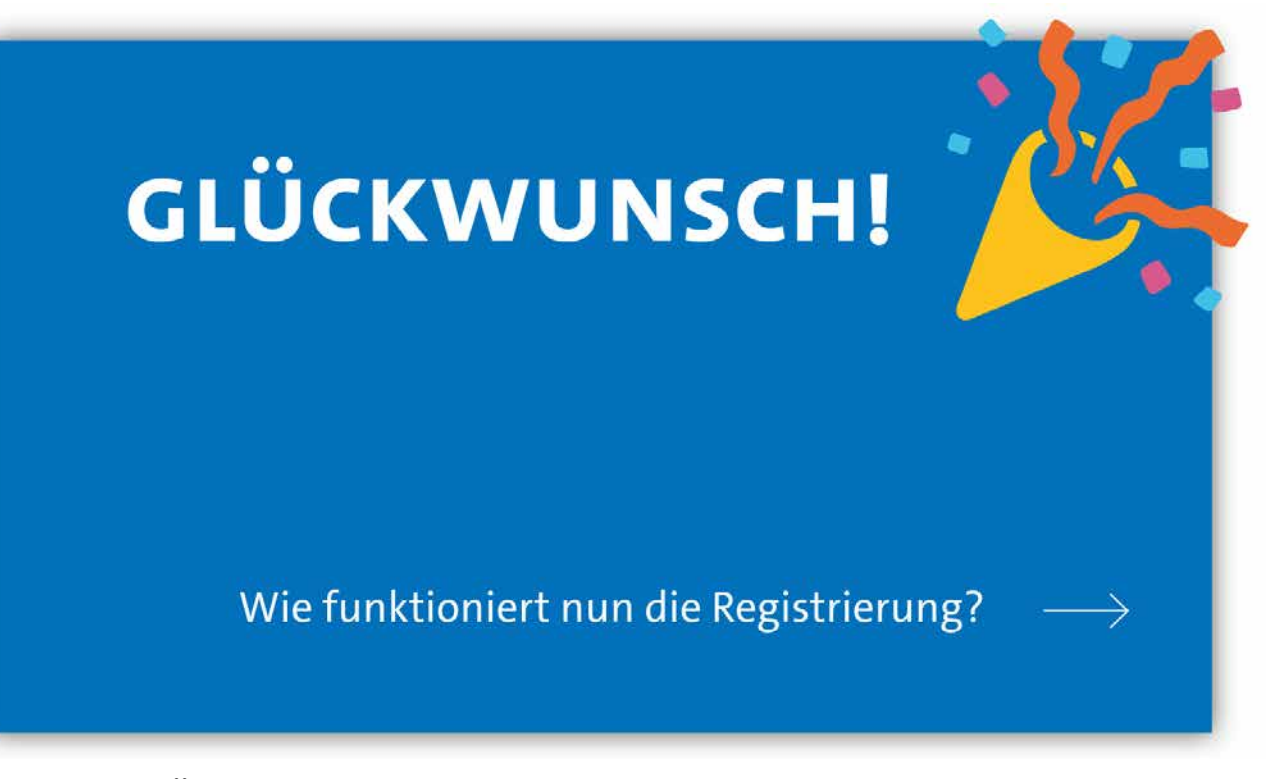

#### GLÜCKWUNSCH!

Sie haben Ihr Gerät erfolgreich für die Registrierung bei der 2FA-App der Uni Hamburg vorbereitet. Sie können Ihr Gerät nun als zweiten Faktor bei der 2FA-App der Universität Hamburg registrieren.

## 3.2 iPhone/iPad registrieren

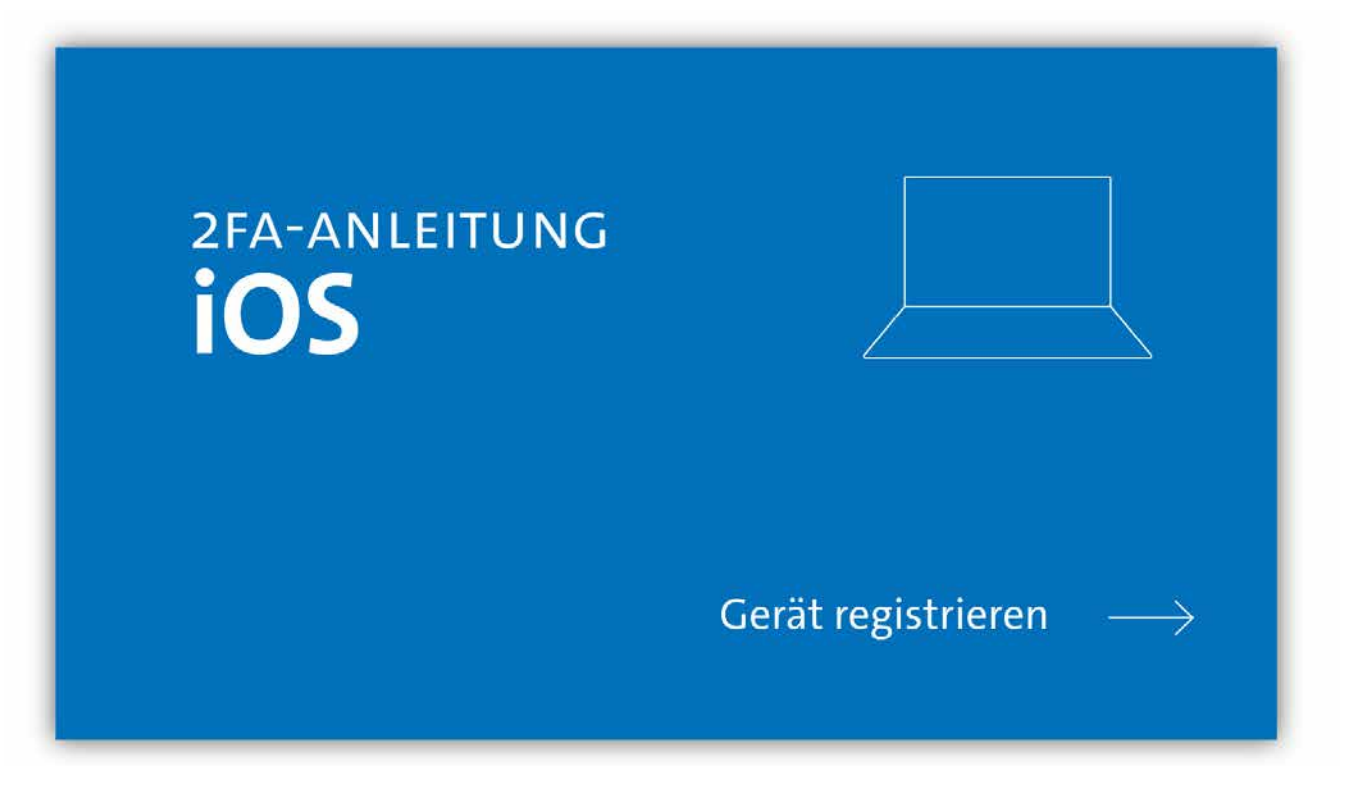

#### AUSGANGSLAGE:

Sie haben an Ihrem Gerät so wie im vorherigen Kapitel beschrieben den iCloud-Schlüsselbund und somit Ihr Gerät auf die 2FA vorbereitet.

Ihre persönliche 2FA-Code-Liste liegt vor<sup>3</sup>.

Sie nutzen ein iPhone bzw. ein iPad mit iOS-/iPadOS-Version 14.1 oder höher.

<sup>3</sup> Code-Liste nicht mehr vorhanden – Was kann ich tun?

- Wenn Sie keine 2FA-Code-Liste erhalten haben, suchen Sie bitte einen <u>RRZ-Ser-viceDesk</u> auf (gültigen Lichtbildausweis mitbringen).
- Für den Fall, dass Sie Ihre 2FA-Code-Liste verloren haben und Sie sich selbst keine neue Liste ausstellen können, da Sie noch kein Endgerät für die Zwei-Faktor-Authentifizierung registriert haben, suchen Sie bitte ebenfalls einen <u>RRZ-</u> <u>ServiceDesk</u> auf (gültigen Lichtbildausweis mitbringen).
- Sollten Sie nicht in der Lage sein, einen <u>RRZ-ServiceDesk</u> aufzusuchen, wenden Sie sich bitte an die <u>RRZ-ServiceLine</u>.

| UH-                                                                           |  |
|-------------------------------------------------------------------------------|--|
| SIE MELDEN SICH BEI DER 2FA-                                                  |  |
| GERATEREGISTRIERUNG AN<br>Bitte melden Sie sich bei der 2FA-Registrierung an, |  |
| um sich zu authentifizieren.<br>Ihre Benutzerkennung, z.B. BAO1234            |  |
|                                                                               |  |
| Passwort                                                                      |  |
|                                                                               |  |

#### **SCHRITT 1:**

Sie rufen die URL <u>https://2fa.uni-hamburg.de</u> auf und landen auf einer Login-Seite, auf der Sie sich mit der Benutzerkennung (z.B. bac1234) und Ihrem persönlichen Passwort einloggen.

| Mit 2FA-Code-Liste authentifizie-<br>ren                                                               |    |
|----------------------------------------------------------------------------------------------------|----|
| Bitte geben Sie die zwei folgenden Codes<br>von Ihrer aktuellen 2FA-Code-Liste (gene-<br>riert am ein: |    |
| Code M Ø                                                                                               |    |
| ABBRECHEN PRÜFEN                                                                                       | 02 |

#### **SCHRITT 2:**

Direkt beim Login werden Sie gebeten, zwei Codes aus Ihrer persönlichen 2FA-Code-Liste einzugeben.

Bitte geben Sie die gewünschten Codes in das entsprechende Fenster und klicken Sie dann auf "Prüfen".

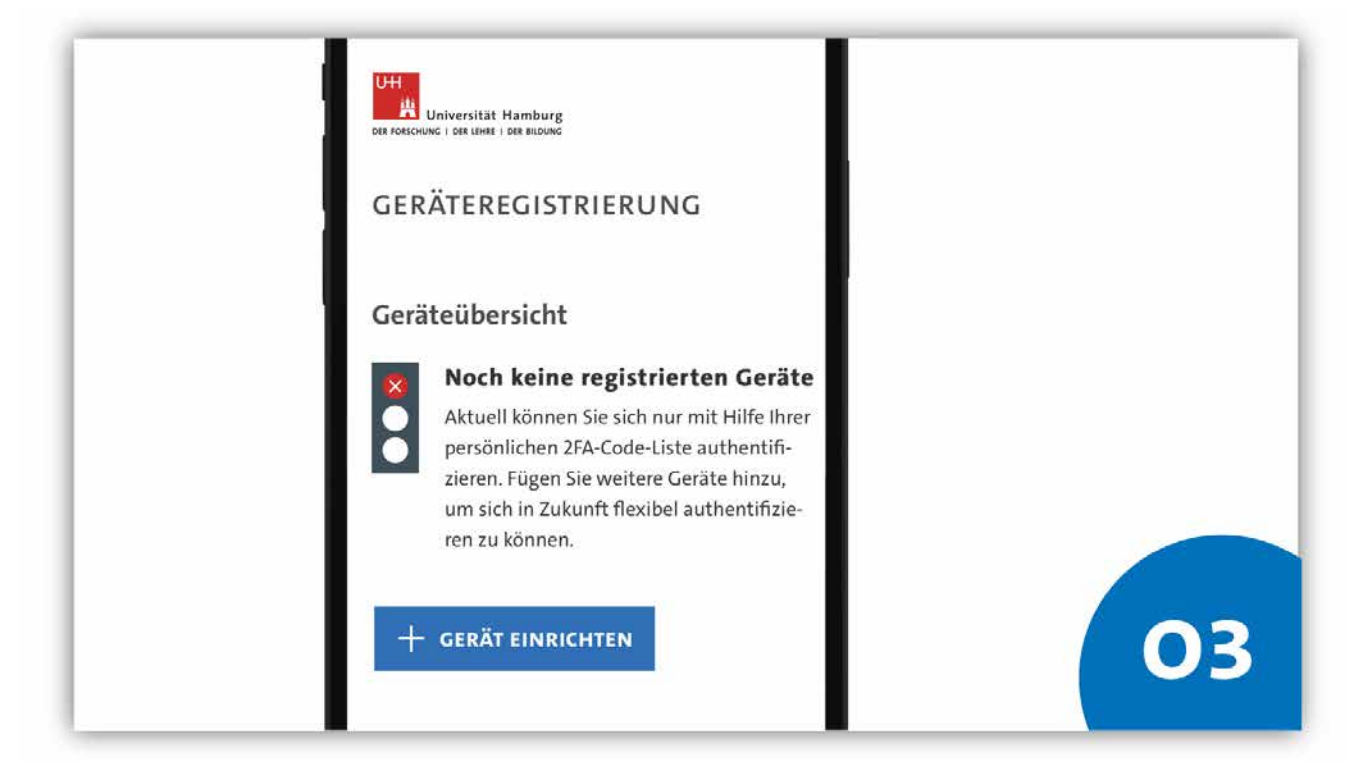

#### **SCHRITT 3:**

Wenn Sie die angefragten Codes eingegeben haben, erscheint die Übersichtsseite der 2FA-Konfigurationsöberfläche. Hier können Sie all die Geräte, die Sie zur Authentifizierung nutzen wollen, registrieren, verwalten und löschen.

Wenn Sie noch kein Gerät registriert haben, ist die Übersicht leer und die Ampelgrafik rot. Wenn Sie bereits ein Gerät registriert haben, wird diese unter dem Namen, den Sie vergeben haben, in der Übersicht angezeigt und die Ampelgrafik gelb.

Klicken Sie auf "Gerät einrichten", um Ihren iPhone/ iPad als Faktor zu hinterlegen.

| <ul> <li>Dieses Gerät</li> </ul> |             |  |
|----------------------------------|-------------|--|
| Anderes Gerät                    | Ţ           |  |
| ⊖ FIDO-USB-Stick                 | Ì           |  |
| ABBRECI                          | IEN         |  |
| MIT REGISTRIERUI                 | IG FORTFAH- |  |

#### **SCHRITT 4:**

Im Fenster, das erscheint, wählen Sie die Option "Dieses Gerät" und Klicken den Button "Mit Registrierung fortfahren".

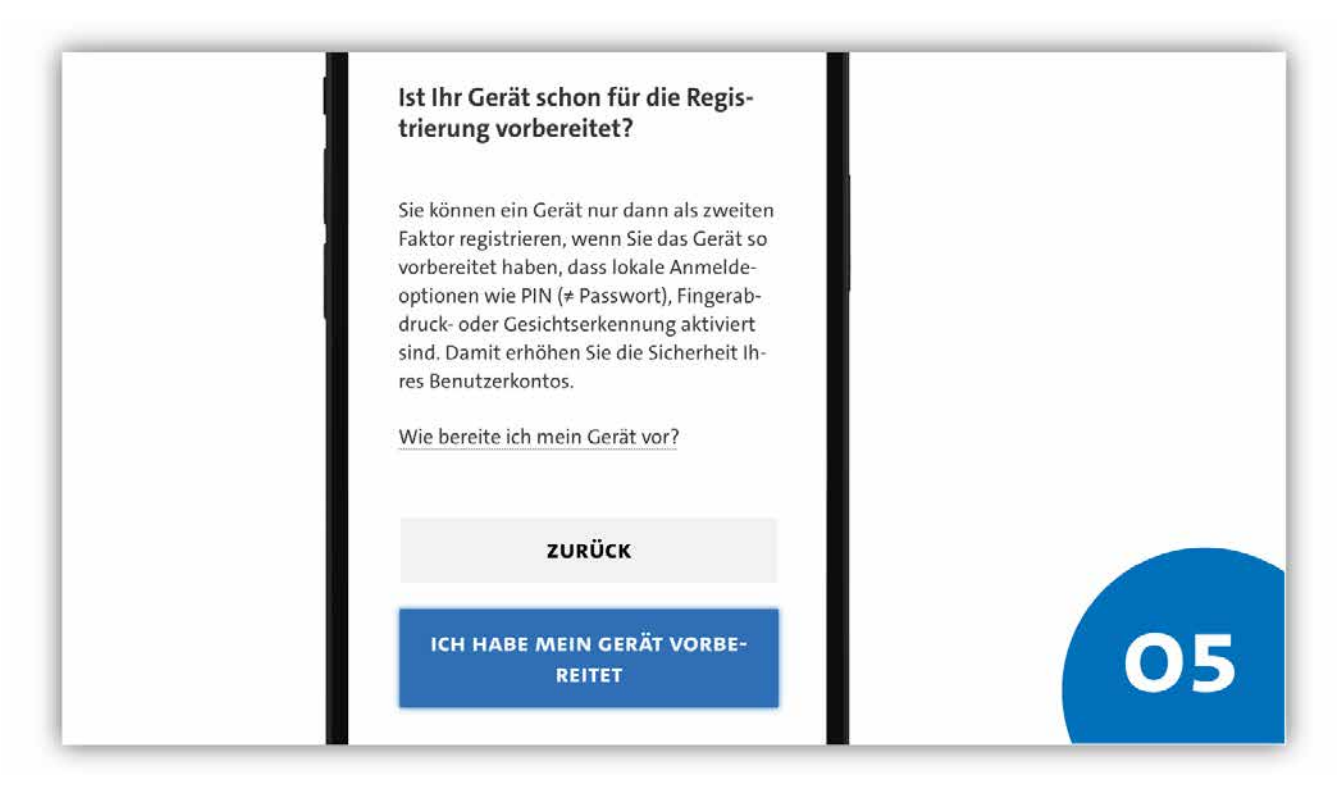

#### **SCHRITT 5:**

Es erscheint ein neues Fester, das Sie fragt, ob Sie das Gerät, das Sie registriert haben wollen, bereits vorbereitet haben.

**Option 1:** Sie haben Ihr Gerät noch nicht vorbereitet und holen das nach (vgl. Kap. 3.1).

**Option 2:** Sie haben Ihr Gerät vorbereitet und setzen die Registrierung fort.

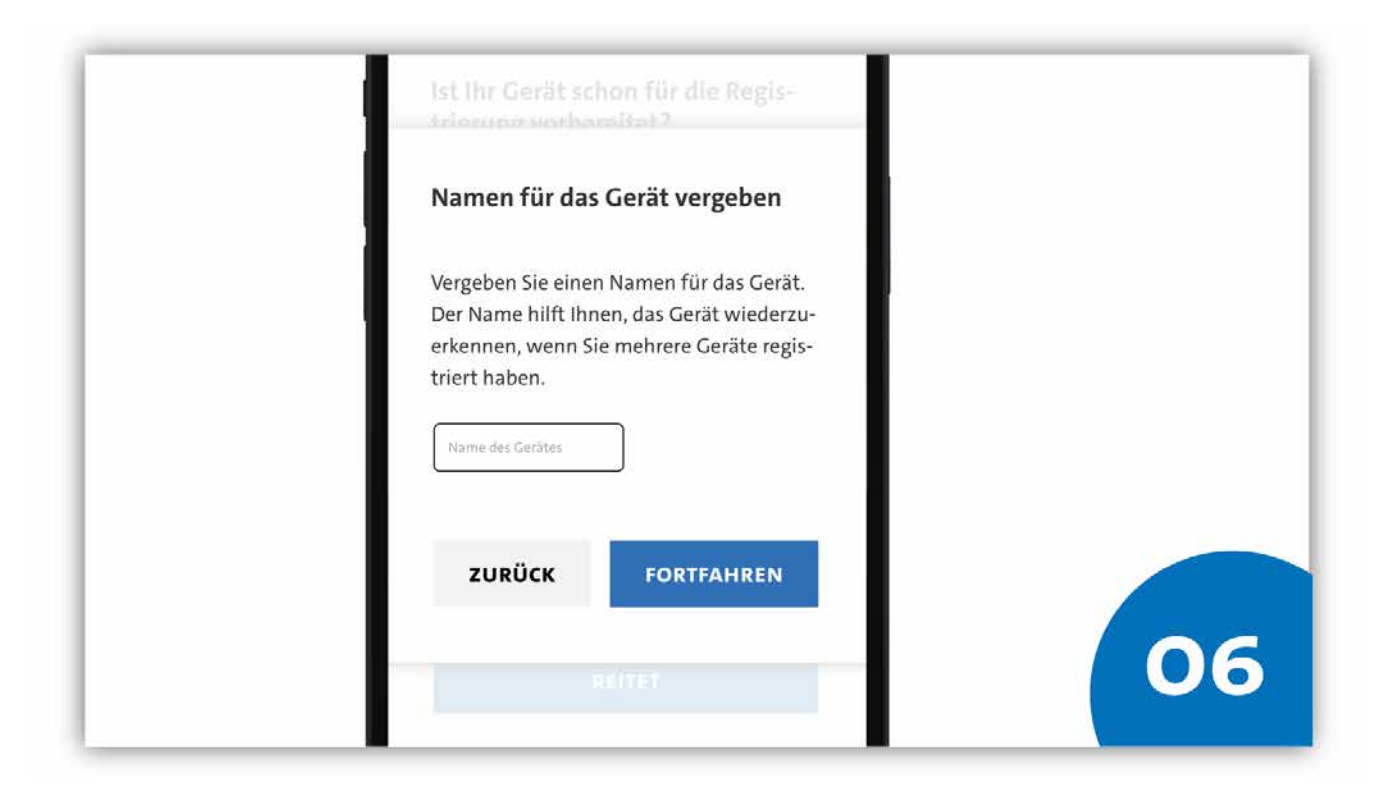

#### **SCHRITT 6:**

Im nächsten Fenster werden Sie aufgefordert, einen Namen für das Gerät zu vergeben. Ein eindeutiger Name hilft Ihnen, die Registrierten Geräte in der Konfigurationsoberfläche besser voneinander zu unterscheiden. Nach der Eingabe des Gerätenamens klicken Sie bitte auf "Fortfahren".

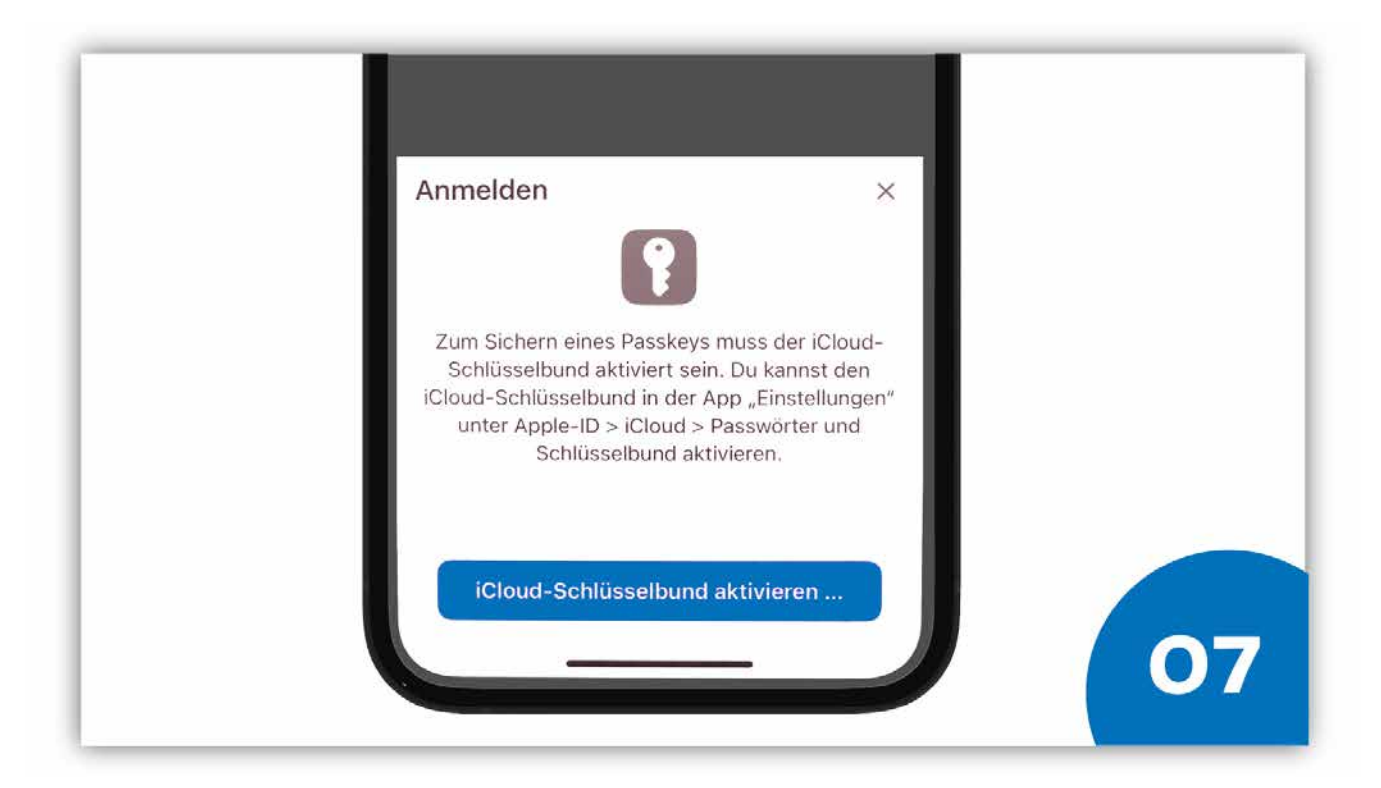

#### **SCHRITT 7:**

Diesen Schritt können Sie überspringen, wenn Sie bereits den iCloud-Schlüsselbund in den Systemeinstellungen aktiviert haben.

Sollten Sie Ihr Gerät so wie in Kapitel 3.1 beschrieben (noch) nicht korrekt vorbereitet haben, fordert Sie das System zunächst auf, den iCloud-Schlüsselbund zu aktivieren. Wenn Sie auf "Fortfahren" klicken, werden Sie umgehend an die richtige Stelle in den Systemeinstellungen geleitet. Dort müssen Sie den iCloud-Schlüsselbund aktivieren, um den 2FA-Registrierungsprozess abschließen zu können. Nach der Aktivierung können Sie das Fenster der Systemeinstellungen schließen.

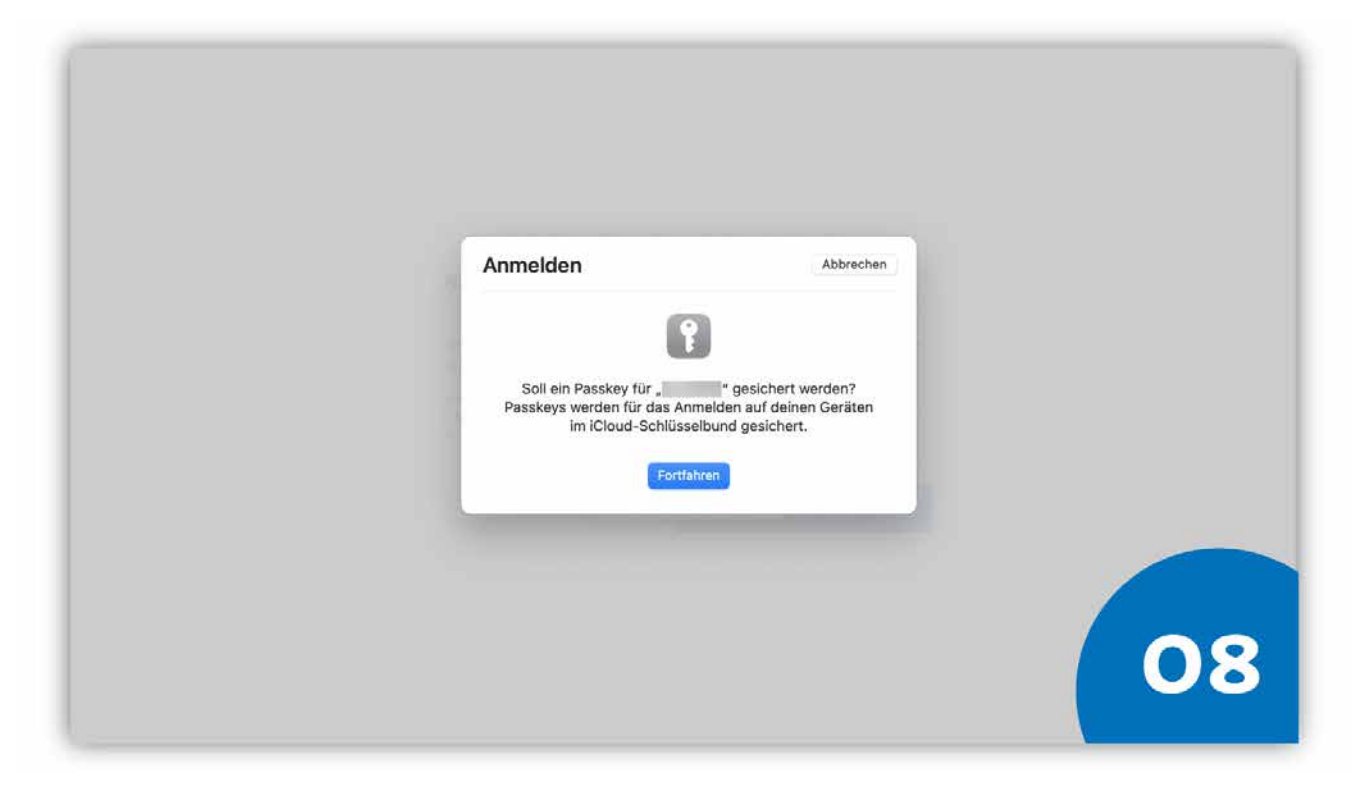

#### **SCHRITT 8:**

Das System bittet Sie um die Bestätigung, dass die notwendigen Informationen für die 2FA im iCloud-Schlüsselbund gespeichert werden dürfen. Bestätigen Sie dies mit Klick auf "Fortfahren".

## **GLÜCKWUNSCH!**

## Wie funktioniert nun die Authentifizierung?

#### **GLÜCKWUNSCH!**

Sie haben Ihr Gerät erfolgreich bei der 2Fa-App der Uni-Hamburg registriert. Ab sofort steht Ihnen das registrierte Gerät als zweiter Faktor zur Verfügung.

Apple-Geräte, die mit **derselben Apple-ID** verknüpft sind und auf dem Sie den *Safari*-Browser nutzen (z.B. Ihr iMacBook), können Sie mit dem Abschluss der zuvor durchgeführten Registrierung ebenfalls zur 2 FA an UHH-IT-Diensten verwenden. Eine separate Registrierung der Geräte ist nicht erforderlich. Es ist aber notwendig, dass der iCloud-Schlüsselbund auf dem Gerät ebenfalls aktiviert ist.

Wir empfehlen zudem, weitere Geräte zu registrieren, bspw. ein Smartphone, damit Sie später flexibler sind. Hilfestellung bietet Ihnen das Kapitel 2.2.3.

## 3.3 iPhone/iPad authentifizieren

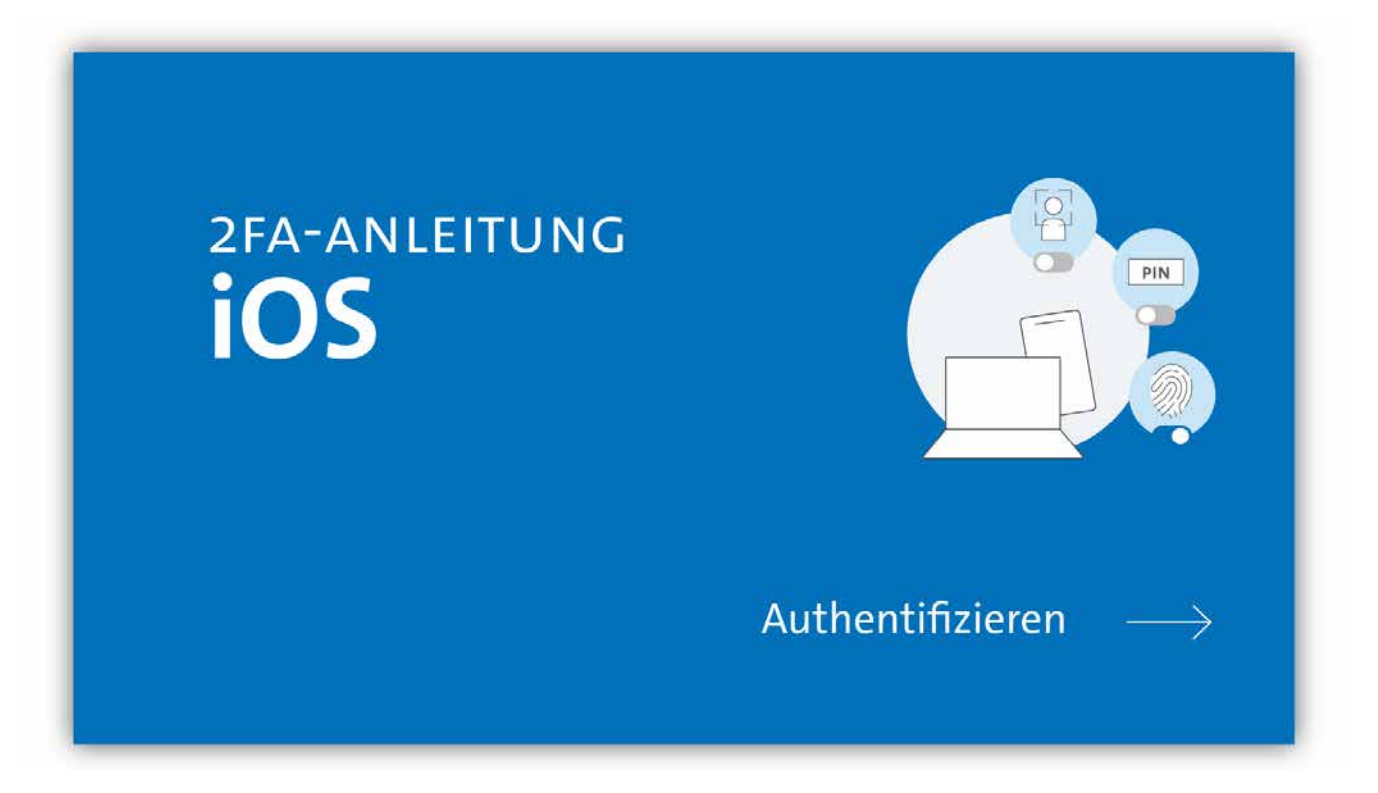

#### AUSGANGSLAGE:

Sie verwenden ein Gerät mit iOS-Version 14.1 oder höher.

Sie haben Ihr iPhone für die 2 Faktor-Authentifizierung vorbereitet und bei der 2FA-App registriert.

Sie nutzen einen gängigen Browser (Chrome, Firefox o.Ä.)

| 16:42 <                                  |    |
|------------------------------------------|----|
| Uter Universitat Namburg                 |    |
| UHH-LOGIN                                |    |
| ihre Benutzerkennung, z.B. BAO1234       |    |
| Passwort                                 |    |
| Offentlicher PC                          |    |
| chen Computer<br>Einwilligung widerrufen |    |
| $\leftarrow \rightarrow + 2$             | 01 |

#### **SCHRITT 1:**

Wenn Sie sich bspw. in den geschützten Bereich von AGORA einloggen wollen, geben Sie zunächst wie gehabt Ihre Benutzerkennung (z.B. bac1234) und Ihr persönliches Passwort ein.

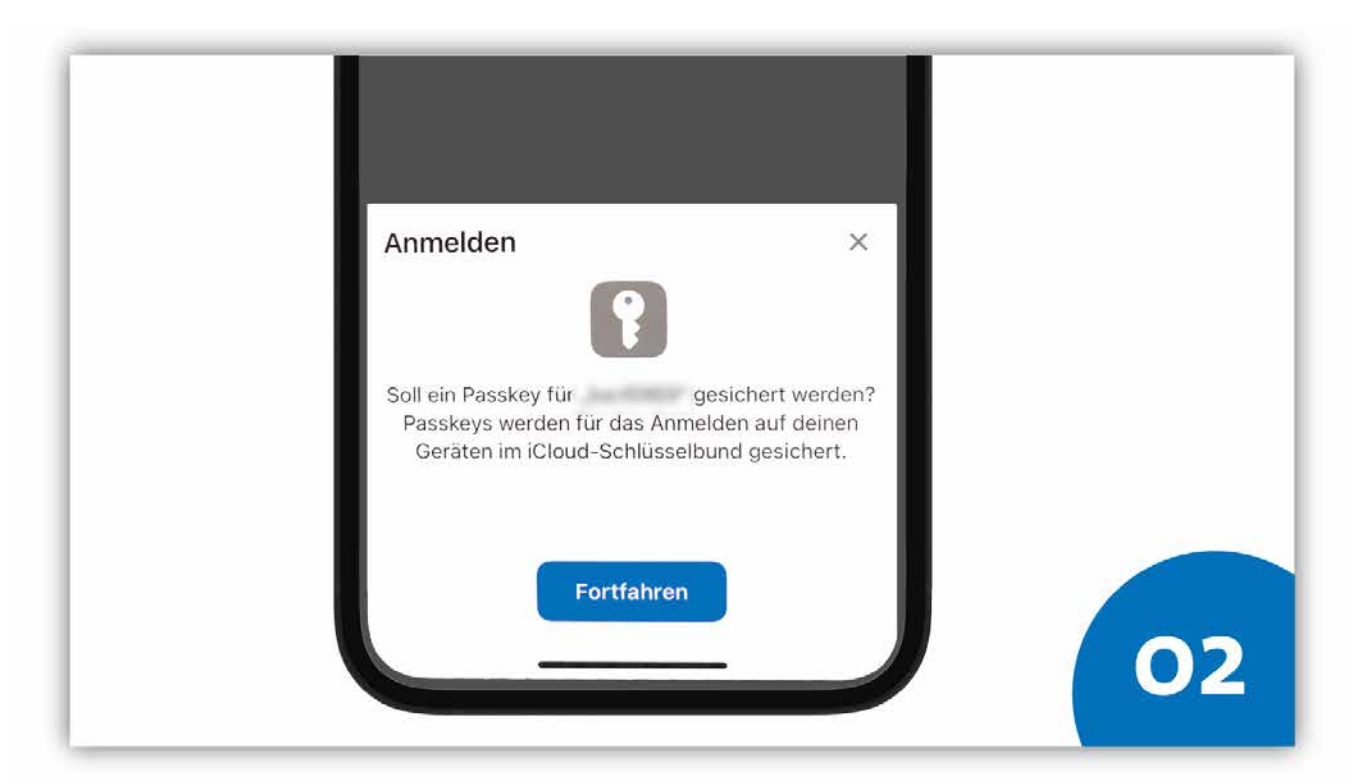

#### **SCHRITT 2:**

Das System leitet Sie weiter und fordert Sie auf, die Anmeldung mit Ihren gesicherten 2FA-Informationen zu bestätigen. Klicken Sie auf "Fortfahren".

Bestätigt das System die korrekten Daten, erfolgt die Anmeldung an Ihrem IT-Dienst, z.B. AGORA, und Sie können wie gewohnt fortfahren.

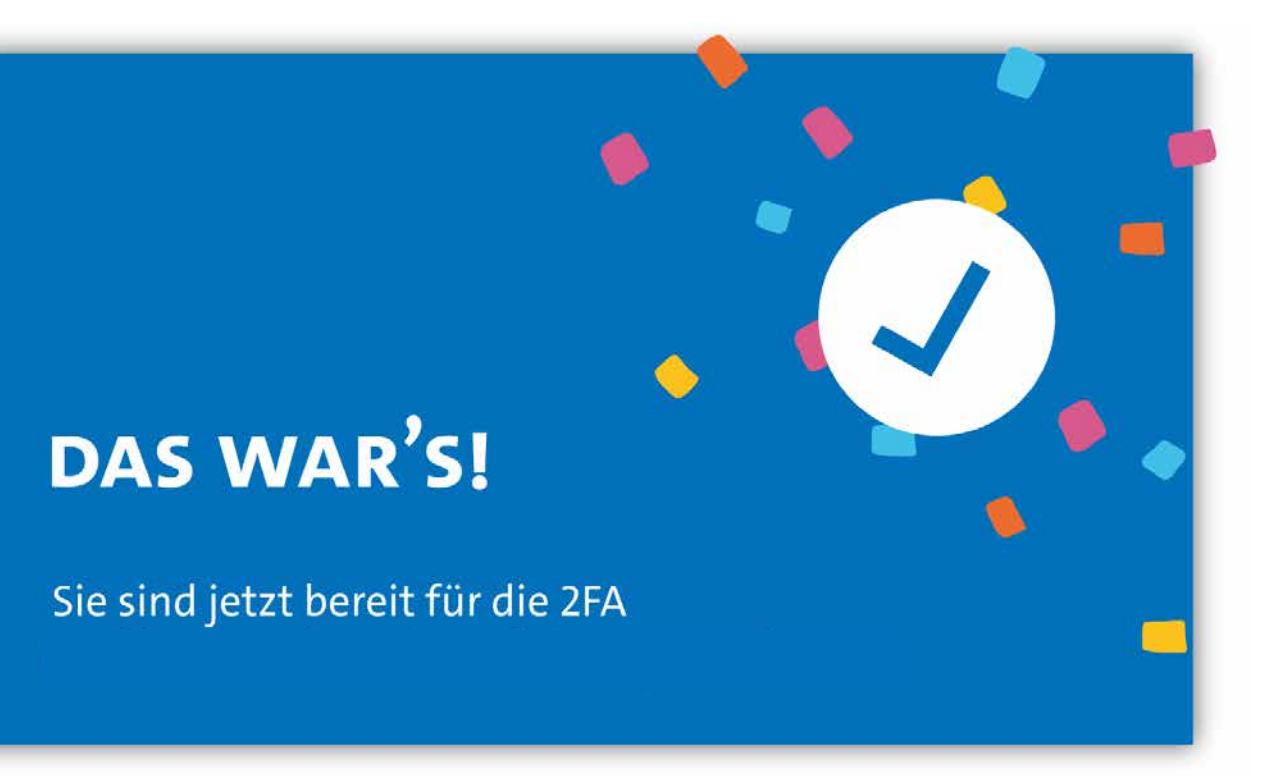

DAS WAR'S!

#### BEI FRAGEN UND HILFE ZU 2FA WENDEN SIE SICH BITTE AN DIE SERVICELINE DES RECHENZENTRUMS (RRZ)

Tel.: +49 40 42838-7790 E-Mail: <u>rrz-serviceline@uni-hamburg.de</u> Erreichbarkeit: Mo. – Fr. von 09:00 bis 16:00 Uhr www.rrz.uni-hamburg.de/beratung-und-kontakt/serviceline